### Aspire 3300

**Service Guide** 

Service guide files and updates are available on AIPG/CSD web. For more information, please refer to <u>http://csd.acer.com.tw</u>

100% Recycled Paper

PART NO.: 49.37C002.001 DOC. NO.:

PRINTED IN TAIWAN

### Copyright

Copyright © 1999 by Acer Incorporated. All rights reserved. No part of this publication may be reproduced, transmitted, transcribed, stored in a retrieval system, or translated into any language or computer language, in any form or by any means, electronic, mechanical, magnetic, optical, chemical, manual or otherwise, without the prior written permission of Acer Incorporated.

Intel is a registered trademark of Intel Corporation.

Pentium and Pentium II are trademarks of Intel Corporation.

Other brand and product names are trademarks and/or registered trademarks of their respective holders.

### Disclaimer

The information in this guide is subject to change without notice.

Acer Incorporated makes no representations or warranties, either expressed or implied, with respect to the contents hereof and specifically disclaims any warranties of merchantability or fitness for any particular purpose. Any Acer Incorporated software described in this manual is sold or licensed "as is". Should the programs prove defective following their purchase, the buyer (and not Acer Incorporated, its distributor, or its dealer) assumes the entire cost of all necessary servicing, repair, and any incidental or consequential damages resulting from any defect in the software.

### Conventions

The following are the conventions used in this manual:

| Text entered by user | Represents text input by the user.                                                   |
|----------------------|--------------------------------------------------------------------------------------|
| Screen messages      | Denotes actual messages that appear onscreen.                                        |
| ALT, ENTER, F8, etc. | Represent the actual keys that you have to press on the keyboard.                    |
| NOTE                 | Gives bits and pieces of additional information related to the current topic.        |
| WARNING              | Alerts you to any damage that might result from doing or not doing specific actions. |
| CAUTION              | Gives precautionary measures to avoid possible hardware or software problems.        |
| IMPORTANT            | Reminds you to do specific actions relevant to the accomplishment of procedures.     |

### Preface

Before using this information and the product it supports, please read the following general information!

- This Service Guide provides you with all technical information relating to the BASIC CONFIGURATION decided for Acer's "global" product offering. To better fit local market requirements and enhance product competitiveness, your regional office MAY have decided to extend the functionality of a machine (e.g. add-on card, modem, and extra memory capability). These LOCALIZED FEATURES will NOT be covered in this generic service guide. When this case arises, you should contact your regional offices or the responsible personnel/channel to provide you with further technical details.
- 2. Please note WHEN ORDERING FRU PARTS, that you should check the most up-to-date information available on your regional web or channel. For whatever reasons a part number change is made, it will not be noted in the printed Service Guide. For ACER-AUTHORIZED SERVICE PROVIDERS, your Acer office may have a DIFFERENT part number code to those given in the FRU list of this printed Service Guide. You MUST use the list provided by your regional Acer office to order FRU parts for repair and service of customer machines.

| Chapter | 1 System Specifications                             | 1  |
|---------|-----------------------------------------------------|----|
|         | System Overview                                     | 1  |
|         | System Outlook for Aspire 3300                      | 3  |
|         | Front Panel                                         | 3  |
|         | Rear Panel                                          | 4  |
|         | System Board Layout                                 | 5  |
|         | BIOS Hotkey List                                    | 6  |
|         | Hardware Specifications and Configurations          | 6  |
|         | Processor                                           | 6  |
|         | BIOS                                                | 7  |
|         | System Memory                                       | 8  |
|         | DIMM Combinations                                   | 9  |
|         | Cache Memory 1                                      | 0  |
|         | Video Memory 1                                      | 0  |
|         | Video Interface 1                                   | 0  |
|         | Audio Interface 1                                   | 1  |
|         | IDE Interface 1                                     | 1  |
|         | FDD Interface1                                      | 2  |
|         | Parallel Port1                                      | 2  |
|         | Serial Port1                                        | 3  |
|         | Memory Address Map 1                                | 3  |
|         | PCI INTx# and IDSEL Assignment Map 1                | 4  |
|         | PCI Slot IRQ Routing Map 1                          | 4  |
|         | I/O Address Map 1                                   | 5  |
|         | Aspire 3300 GPIO (General Purpose I/O) PIN Define 1 | 6  |
|         | IRQ Assignment Map 1                                | 7  |
|         | DRQ Assignment Map 1                                | 8  |
|         | System Board Major Chips1                           | 8  |
|         | Power Management1                                   | 9  |
|         | Power Saving Mode Phenomenon List 1                 | 9  |
|         | Environmental Requirements                          | 20 |

### Chapter 2 System Utilities

| Entering Setup               | 22 |
|------------------------------|----|
| System Information           | 24 |
| Processor2                   | 25 |
| Processor Speed2             | 25 |
| Internal Cache2              | 25 |
| External Cache2              | 25 |
| Floppy Drive A2              | 25 |
| Floppy Drive B2              | 25 |
| IDE Primary Channel Master2  | 25 |
| IDE Primary Channel Slave2   | 25 |
| IDE Secondary Channel Master | 25 |
| IDE Secondary Channel Slave2 | 25 |
| Total Memory2                | 26 |
| Serial Port                  | 26 |
| Parallel Port2               | 26 |
| Product Information          | 27 |
| Product Name2                | 27 |
| System S/N2                  | 27 |
| Main Board ID2               | 27 |
| Main Board S/N2              | 27 |
| System BIOS Version2         | 27 |
| SMBIOS Version2              | 28 |
| System BIOS ID2              | 28 |
| BIOS Release Date            | 28 |
| Disk Drives                  | 28 |
| Floppy Drives                | 29 |
| LS-120 drive as2             | 29 |
| IDE Drives2                  | 29 |
| Onboard Peripherals          | 32 |
| Serial Port                  | 32 |
| Parallel Port                | 33 |
| Onboard Device Settings      | 34 |
| Power Management             | 35 |
| Power Management Mode        | 35 |
| Power Switch < 4 sec         | 36 |
| ACPI BIOS Support            | 36 |
| System Wake-Up Event         | 36 |
| Boot Options                 | 37 |

21

### Table of Contents

| Boot Sequence           | 37 |
|-------------------------|----|
| First Hard Disk Drive   | 37 |
| Primary Display Adapter | 37 |
| Fast Boot               | 38 |
| Silent Boot             | 38 |
| Num Lock After Boot     | 38 |
| Memory Test             | 38 |
| Configuration Table     | 38 |
| Date and Time           | 39 |
| Date                    | 39 |
| Time                    | 39 |
| System Security         | 40 |
| Setup Password          | 40 |
| Power-on Password       | 43 |
| Disk Drive Control      | 43 |
| Advanced Options        | 44 |
| Memory/Cache Options    | 45 |
| PnP/PCI Options         | 46 |
| Load Default Settings   | 48 |
| Abort Settings Change   | 49 |
| Exiting Setup           | 50 |
|                         |    |

### Chapter 3 Removal and Replacement

| Removing an Optional Serial Device (Rare Panel Cover) | 52 |
|-------------------------------------------------------|----|
| Opening the Housing                                   | 53 |
| Removing an Expansion Board                           | 54 |
| Removing a 3.5-inch Drive                             | 54 |
| Removing the CD-ROM Drive                             | 56 |
| Removing the 5.25-inch Drive                          | 58 |
| Removing the System Board                             | 59 |
| Removing a DIMM                                       | 60 |
| Removing the CPU Heatsink and CPU Board               | 61 |
| Removing a Daughterboard                              | 63 |
| Chapter 4 Troubleshooting                             | 65 |
| Power-On Self-Test (POST)                             | 65 |

| Chapter 5 | Jumper and Connector Information | 71 |
|-----------|----------------------------------|----|
| Jur       | nper Settings                    | 72 |
| Co        | nector List                      | 74 |

51

## Table of Contents

| Chapter 6                                                        | FRU (Field Replaceable Unit) List                                                                                                    | 75                               |
|------------------------------------------------------------------|----------------------------------------------------------------------------------------------------|----------------------------------|
| Appendix A                                                       | Model Number and Configurations                                                                                                    | 85                               |
| Appendix B                                                       | Test Compatible Components List                                                                                                    | 87                               |
| Micr<br>Micr<br>Micr<br>Envi<br>Micr<br>IBM <sup>€</sup><br>Nove | osoft <sup>®</sup> Windows <sup>®</sup> 98 (En/Jp) Environment Test<br>osoft <sup>®</sup> Windows <sup>®</sup> NT 4.0 Workstation Environment Test .<br>osoft <sup>®</sup> Windows <sup>®</sup> 2000 Professional Beta 3 Build 2000<br>ronment Test<br>osoft <sup>®</sup> Windows <sup>®</sup> 95 Environment Test<br><sup>®</sup> OS/2 Warp 4.0 Environment Test<br>ell <sup>®</sup> Netware <sup>®</sup> 3.12 & 4.11 & 5.0 Environment Test | 88<br>90<br>91<br>92<br>93<br>94 |
| Appendix C                                                       | Online Support Information                                                                                                    | 97                               |

99

# **System Specifications**

### **System Overview**

- □ This product is a Pentium processor based IBM PC/AT compatible system with PCI/AGP bus.
- Lt supports:
- AMD K6-2, S Sharptooth, and Cyrix M2 family processors, with supporting CPU clock up to 450MHz
- 512K PBSRAM L2 cache
- □ 2 \* 168 pin DIMM sockets (maximum up to 256MB)
- Power management features
- CPU SMM (System Management Mode), STOP clock control
- ACPI compliance BIOS
- □ API (Application Program Interface) feature
- □ ATA compliance hard disk power saving feature
- On-board PCI master enhanced local bus IDE (Embedded in SiS 530 chipset)
- PIO mode 4
- Multiword DMA Mode 2
- Ultra DMA 33/66
- On-board serial ports 2 high speed NS16C550 compatible UARTs with 16 byte FIFOs
- □ On-board parallel port SPP, EPP and ECP (IEEE 1284 compliant)
- □ On-board FDD interface 1.2MB/1.44MB/2.88MB & 3 mode FDD
- USB keyboard
- USB mouse
- □ Plug-and-Play (PnP) feature
- Four USB connectors
- □ On-board ESS SOLO1 sound chip (PCI bus)
- On-board SiS530 3D Super AGP VGA (AGP bus) with share frame buffer up to 8 MB
- Shared frame buffer architecture

- □ 2 PCI slots + 1 ISA/PCI shared slot
- □ Software shutdown for Windows98
- □ On-board DC-to-DC converter (VRM 8.4 spec.)

## System Outlook for Aspire 3300

#### **Front Panel**

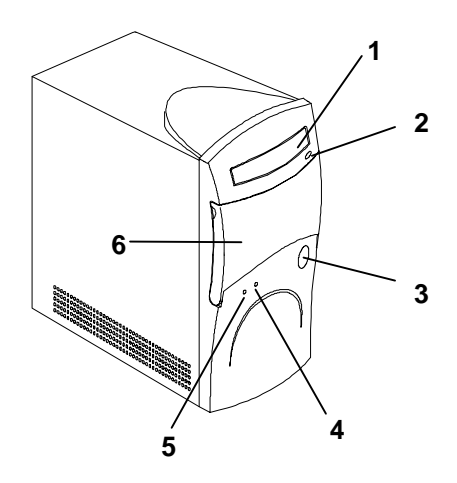

- 1. CD-ROM/ DVD-ROM Drive
- 2. CD-ROM/ DVD-ROM Eject Button
- 3. Power/ Quickstart Button
- 4. Power Indicator Light
- 5. Activity Indicator Light
- 6. Expansion Bay Door

#### **Rear Panel**

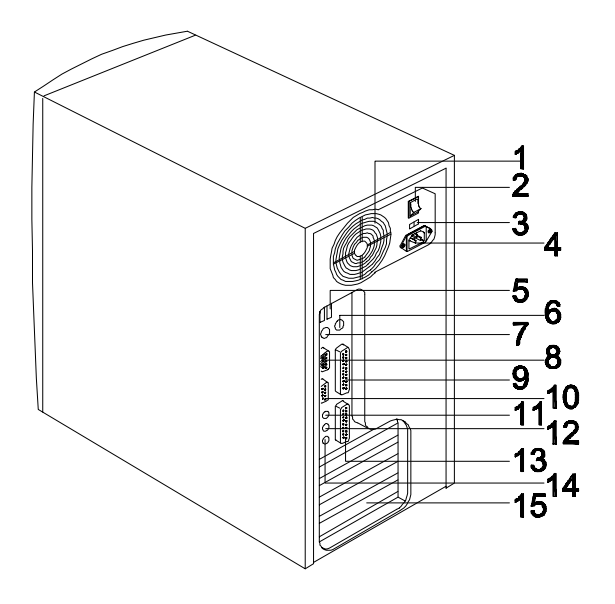

- 1. Fan
- 2. System Main Power Switch
- 3. Voltage Selector
- 4. System Power Socket
- 5. USB Ports
- 6. PS/2 Mouse Port (Under Rare Back Cover)
- 7. PS/2 Keyboard Port (Under Rare Back Cover
- 8. Serial Port

- 9. Parallel Port
- 10. Monitor/VGA Port
- 11. Audio-out Port
- 12. Audio-in Port
- 13. Game/MIDI Port
- 14. Microphone-in Port
- 15. Add-on Card Brackets

#### System Board Layout ,27 <sup>25</sup>24<sub>2322</sub>22 28 29 ۵Ŵ 30 31 26 ii> 34 32 19 ,18 -20 33 35 1\_2 3 4<sup>5</sup>678 17 Ø 16 15 14 9 13 <sup>10′</sup>11́ 12

| USB ports                    | 13                                                                                                    | ISA slot                                                                                                    | 25                                                                                                    | HDD LED connector                                                                                                    |
|------------------------------|----------------------------------------------------------------------------------------------------|----------------------------------------------------------------------------------------------------|----------------------------------------------------------------------------------------------------|----------------------------------------------------------------------------------------------------|
| PS/ 2 keyboard port          | 14                                                                                                    | PCI slot                                                                                                    | 26                                                                                                    | 2-pin fan connector                                                                                                    |
| Serial port                  | 15                                                                                                    | SiS 5595 chipset                                                                                                    | 27                                                                                                    | ATX Power connector                                                                                                    |
| VGA port                     | 16                                                                                                    | Wake-Up On LAN<br>connector                                                                                                    | 28                                                                                                    | CPU socket                                                                                                    |
| Game/ MIDI port              | 17                                                                                                    | Modem ring in<br>connector                                                                                                    | 29                                                                                                    | DIMM sockets                                                                                                    |
| Line-out jack                | 18                                                                                                    | System BIOS ROM                                                                                                    | 30                                                                                                    | USB Hub connector                                                                                                    |
| Line-in jack                 | 19                                                                                                    | Power LED connector                                                                                                    | 31                                                                                                    | Printer port                                                                                                    |
| Microphone jack              | 20                                                                                                    | Password Check                                                                                                    | 32                                                                                                    | PS/2 mouse port                                                                                                    |
| CD-ROM audio in<br>connector | 21                                                                                                    | IDE connector                                                                                                    | 33                                                                                                    | COM1 connector                                                                                                    |
| Speaker Type<br>connector    | 22                                                                                                    | Power Button                                                                                                    | 34                                                                                                    | SiS 530 chipset                                                                                                    |
| Speaker Type<br>connector    | 23                                                                                                    | FDD connector                                                                                                    | 35                                                                                                    | System Battery                                                                                                    |
| Fax-Voice Modem connector    | 24                                                                                                    | Reset Button                                                                                                    |                                                                                                    |                                                                                                    |
|                              | USB ports<br>PS/ 2 keyboard port<br>Serial port<br>VGA port<br>Game/ MIDI port<br>Line-out jack<br>Line-in jack<br>Microphone jack<br>CD-ROM audio in<br>connector<br>Speaker Type<br>connector<br>Speaker Type<br>connector<br>Fax-Voice Modem<br>connector | USB ports13PS/ 2 keyboard port14Serial port15VGA port16Game/ MIDI port17Line-out jack18Line-in jack19Microphone jack20CD-ROM audio in<br>connector21Speaker Type<br>connector22Speaker Type<br>connector23Fax-Voice Modem<br>connector24 | USB ports13ISA slotPS/ 2 keyboard port14PCI slotSerial port15SiS 5595 chipsetVGA port16Wake-Up On LAN<br>connectorGame/ MIDI port17Modem ring in<br>connectorLine-out jack18System BIOS ROMLine-in jack19Power LED connectorMicrophone jack20Password CheckCD-ROM audio in<br>connector21IDE connectorSpeaker Type<br>connector22Power ButtonFax-Voice Modem<br>connector24Reset Button | USB ports13ISA slot25PS/ 2 keyboard port14PCI slot26Serial port15SiS 5595 chipset27VGA port16Wake-Up On LAN<br>connector28Game/ MIDI port17Modem ring in<br>connector29Line-out jack18System BIOS ROM30Line-in jack19Power LED connector31Microphone jack20Password Check32CD-ROM audio in<br>connector21IDE connector33Speaker Type<br>connector22Power Button34Fax-Voice Modem<br>connector24Reset Button |

## **BIOS Hotkey List**

| Hotkey           | Function                                    | Description                                                                                    |
|------------------|---------------------------------------------|------------------------------------------------------------------------------------------------|
| CTRL + ALT + ESC | Enter BIOS Setup Utility                    | Press while the system is<br>booting to enter BIOS Setup<br>Utility.                           |
| ALT + F4         | Enable hidden page of<br>BIOS Setup Utility | Press in BIOS Setup Utility<br>main menu screen, the<br>Advanced Options menu then<br>appears. |
|                  |                                             | The items shown in the<br>Advanced Options menu are:                                           |
|                  |                                             | Memory/Cache Options<br>PnP/PCI Options                                                        |

## Hardware Specifications and Configurations

#### Processor

| Item                    | Specification             |
|-------------------------|---------------------------|
| Туре                    | AMD K6-2 and Cyrix M2 CPU |
| Slot                    | Socket 7                  |
| CPU internal speed      | 350/380/400 MHz           |
| CPU external speed      | 90/95/100 MHz             |
| Minimum operating speed | 0 MHz                     |

### BIOS

| Item                               | Specification                                                                                                    |
|------------------------------------|----------------------------------------------------------------------------------------------------|
| BIOS code programmer               | Acer                                                                                                    |
| BIOS version                       | V3.2, R01-A0 R0 EN                                                                                                    |
| BIOS ROM type                      | Bulk mode flash ROM                                                                                                    |
| BIOS ROM model number              | AT29C020 SST 29EE020                                                                                                    |
| BIOS ROM size                      | 2 MB                                                                                                    |
| BIOS ROM package                   | 32-pin DIP package                                                                                                    |
| Support protocol                   | PCI 2.1, APM1.2, DMI 2.00.1, E-IDE,<br>ACPI 1.0, ESCD 1.03, ANSI ATA 3.0,<br>PnP 1.0a, Bootable CD-ROM 1.0, ATAPI,<br>USB 1.0 |
| Boot from CD-ROM feature           | Yes                                                                                                    |
| Support to LS-120 drive            | Yes                                                                                                    |
| Support to BIOS boot block feature | No                                                                                                    |

**NOTE** The BIOS can be overwritten/upgraded using the "AFLASH" utility (AFLASH.EXE).

### System Memory

This section lists the system memory specifications and the possible combinations of memory modules.

| Item                                             | Specification                                                                                           |
|--------------------------------------------------|----------------------------------------------------------------------------------------------------|
| On-board embedded memory size                    | OMB                                                                                                    |
| Memory socket number                             | 2 sockets (2 banks)                                                                                     |
| Supported memory size per socket                 | 8MB / 16MB / 32MB / 64MB / 128MB                                                                        |
| Supported maximum memory size                    | 256MB (128 MB x 2)                                                                                      |
| Supported memory type                            | SDRAM                                                                                                   |
| Supported memory speed                           | 100MHz (PC100) (for Local Bus speed<br>100MHz or 66 MHz)<br>66MHz (for Local Bus speed 66MHz)           |
| Supported memory voltage                         | 3.3 V                                                                                                   |
| Supported memory module package                  | 168-pin DIMM                                                                                            |
| Support for parity check feature                 | No                                                                                                    |
| Support for Error Correction Code (ECC) feature. | No                                                                                                    |
| Memory module combinations                       | You can install memory modules in any<br>combination as long as they match the<br>above specifications. |

**WARNING** If only 1 DIMM slot will be used, be sure the memory is placed in DIMM1 slot, instead of DIMM2 slot. Without memory in DIMM1 slot, the machine can't be booted up.

### **DIMM Combinations**

| DIMM1 | DIMM2 | TOTAL |
|-------|-------|-------|
| 8M    | NONE  | 8M    |
| 16M   | NONE  | 16M   |
| 32M   | NONE  | 32M   |
| 64M   | NONE  | 64M   |
| 128M  | NONE  | 128M  |
| 8M    | 8M    | 16M   |
| 8M    | 16M   | 24M   |
| 8M    | 32M   | 40M   |
| 8M    | 64M   | 72M   |
| 8M    | 128M  | 136M  |
| 16M   | 8M    | 24M   |
| 16M   | 16M   | 32M   |
| 16M   | 32M   | 48M   |
| 16M   | 64M   | 80M   |
| 16M   | 128M  | 144M  |
| 32M   | 8M    | 40M   |
| 32M   | 16M   | 48M   |
| 32M   | 32M   | 64M   |
| 32M   | 64M   | 96M   |
| 32M   | 128M  | 160M  |
| 64M   | 8M    | 72M   |
| 64M   | 16M   | 80M   |
| 64M   | 32M   | 96M   |
| 64M   | 64M   | 128M  |
| 64M   | 128M  | 192M  |
| 128M  | 8M    | 136M  |
| 128M  | 16M   | 144M  |
| 128M  | 32M   | 160M  |
| 128M  | 64M   | 192M  |
| 128M  | 128M  | 256M  |

### **Cache Memory**

| ltem                                                | Specification |  |
|-----------------------------------------------------|---------------|--|
| First-Level Cache Configurations                    |               |  |
| Cache function control Enable/disable by BIOS Setup |               |  |

#### **Video Memory**

| ltem           | Specification                |
|----------------|------------------------------|
| Memory size    | Share frame buffer up to 8MB |
| Memory type    | DIMM SDRAM                   |
| Memory speed   | 100MHz                       |
| Memory voltage | 3.3V                         |

#### **Video Interface**

This section has two table lists: the video interface specifications and its supported display modes.

| ltem                          | Specification           |
|-------------------------------|-------------------------|
| Video controller              | SiS530 3D Super AGP VGA |
| Video controller resident bus | AGP bus                 |

| Display Screen<br>Resolution | Врр     | V-Freq(Hz) | H-Freq(KHz) | Pixel Clock<br>(MHz) |
|------------------------------|---------|------------|-------------|----------------------|
| 640x480                      | 8/16/32 | 60         | 31.4        | 25.2                 |
| 640x480                      | 8/16/32 | 72         | 37.7        | 31.2                 |
| 640x480                      | 8/16/32 | 75         | 37.5        | 31.5                 |
| 800x600                      | 8/16/32 | 56         | 35.1        | 36.0                 |
| 800x600                      | 8/16/32 | 60         | 37.8        | 40.0                 |
| 800x600                      | 8/16/32 | 72         | 48.0        | 50.0                 |
| 800x600                      | 8/16/32 | 75         | 46.8        | 49.5                 |
| 1024x768                     | 8/16/32 | 43 int     | 35.5        | 44.9                 |
| 1024x768                     | 8/16/32 | 60         | 48.3        | 65.0                 |
| 1024x768                     | 8/16/32 | 70         | 56.4        | 75.0                 |
| 1024x768                     | 8/16/32 | 75         | 60.0        | 78.8                 |
| 1280*1024                    | 8/16/32 | 43 int     | 42.6        | 53.9                 |
| 1280*1024                    | 8/16/32 | 60         | 59.4        | 75.2                 |
| 1280*1024                    | 8/16/32 | 72         | 71.3        | 90.3                 |
| 1280*1024                    | 8/16/32 | 75         | 74.3        | 92.2                 |

### **Audio Interface**

| Item                          | Specification                                                                                      |
|-------------------------------|----------------------------------------------------------------------------------------------------|
| Audio controller              | ESS Solo-1                                                                                         |
| Audio controller resident bus | PCI bus                                                                                            |
| Audio function control        | Enable/disable by BIOS Setup                                                                       |
| Mono or stereo                | Stereo                                                                                             |
| Resolution                    | 16 bits                                                                                            |
| Compatibility                 | Compliant to Microsoft Windows Sound<br>System, MPC3, Sound Blaster, Sound<br>Blaster Pro standard |
| Music synthesizer             | Yes, internal FM synthesizer                                                                       |
| Sampling rate                 | 48 kHz (max.)                                                                                      |
| MPU-401 UART support          | Yes                                                                                                |

### **IDE Interface**

| Item                        | Specification                                                                                                    |
|-----------------------------|----------------------------------------------------------------------------------------------------|
| IDE controller              | SiS530                                                                                                    |
| IDE controller resident bus | PCI bus                                                                                                    |
| Number of IDE channels      | 2 (CN11nd CN12)                                                                                                    |
| Supported IDE interface     | E-IDE (up to PIO mode-4, Multiword DMA<br>Mode 2 and Ultra DMA 33/66)<br>Fully compatible with ANSIS ATA Rev. 3.0<br>Specification / ATAPI Specification |
| Supports bootable CD-ROM    | Yes                                                                                                    |

### **FDD** Interface

| ltem                        | Specification                                                                   |
|-----------------------------|---------------------------------------------------------------------------------|
| FDD controller              | SiS6801                                                                         |
| FDD controller resident bus | ISA bus                                                                         |
| Supported FDD formats       | 3.5" floppy drive: 720KB, 1.44MB,<br>2.88MB<br>5.25" floppy drive: 360KB, 1.2MB |

#### **Parallel Port**

| Item                                                     | Specification                  |
|----------------------------------------------------------|--------------------------------|
| Parallel port controller                                 | SiS5595                        |
| Parallel port controller resident bus                    | ISA bus                        |
| Number of parallel ports                                 | 1                              |
| Parallel port location                                   | CN5                            |
| Support for ECP/EPP                                      | Yes                            |
| Connector type                                           | 25-pin D-type female connector |
| Parallel port function control                           | Enable/disable by BIOS Setup   |
| Selectable ECP DMA channel<br>(in BIOS Setup)            | DMA channel 1<br>DMA channel 3 |
| Selectable parallel port I/O address<br>(via BIOS Setup) | 378h                           |
| Selectable parallel port IRQ<br>(via BIOS Setup)         | IRQ7                           |

### **Serial Port**

| Item                                                | Specification                 |
|-----------------------------------------------------|-------------------------------|
| Serial port controller                              | SiS5595                       |
| Serial port controller resident bus                 | ISA bus                       |
| Number of serial ports                              | 1                             |
| Serial port locations                               | CN5                           |
| 16C550 UART support                                 | Yes                           |
| Connector type                                      | 9-pin D-type female connector |
| Selectable serial port I/O address (via BIOS Setup) | 2F8h                          |
| Selectable serial port IRQ<br>(via BIOS Setup)      | IRQ3                          |

#### Memory Address Map

| Address               | Size       | Function                         |
|-----------------------|------------|----------------------------------|
| 000000 - 07FFFF       | 512K Bytes | Host Memory                      |
| 080000 - 09FFFF       | 128K Bytes | Host/PCI Memory                  |
| 0A0000 - 0BFFFF       | 128K Bytes | PCI/ISA Video Buffer<br>Memory   |
| 0C0000 - 0C7FFF       | 32K Bytes  | Video BIOS Memory                |
| 0C8000 - 0DFFFF       | 96K Bytes  | ISA Card BIOS & Buffer<br>Memory |
| 0E0000 - 0EFFFF       | 64K Bytes  | BIOS Extension<br>Memory         |
|                       |            | Setup and Post<br>Memory         |
|                       |            | PCI Development BIOS             |
| 0F0000 - 0FFFFF       | 64K Bytes  | System BIOS Memory               |
| 100000 - UPPER LIMIT  |            | Main Memory                      |
| UPPER LIMIT - 4GBytes |            | PCI Memory                       |

**NOTE** UPPER LIMIT means the maximum size of installed memory. The Main Memory Maximum size are 768M bytes.

### PCI INTx# and IDSEL Assignment Map

| PCI INTx # | PCI Devices    | Device IDSEL : ADxx |
|------------|----------------|---------------------|
| INTA#      | PCI-Slot1      | AD20                |
| INTB#      | PCI-Slot2      | AD21                |
| INTC#      | PCI-Slot3      | AD22                |
| INTD#      | On-Board Audio | AD23                |

### PCI Slot IRQ Routing Map

| PCI INTX#  | INTA    | INTB    | INTC    | INTD   | Bus Mastering |
|------------|---------|---------|---------|--------|---------------|
| PCI slot 1 | Route 1 | Route 2 | Route 3 | Route4 | Enabled       |
| PCI slot 2 | Route 2 | Route 3 | Route 4 | Route1 | Enabled       |
| PCI slot 3 | Route 3 | Route 4 | Route 1 | Route2 | Enabled       |

### I/O Address Map

| Hex Range | Devices                              |  |
|-----------|--------------------------------------|--|
| 000-00F   | DMA Controller-1                     |  |
| 020-021   | Interrupt Controller-1               |  |
| 040-043   | System Timer                         |  |
| 060-060   | Keyboard Controller 8742             |  |
| 061-061   | System Speaker                       |  |
| 070-071   | CMOS RAM Address and Real Time Clock |  |
| 081-08F   | DMA Controller-2                     |  |
| 0A0-0A1   | Interrupt Controller-2               |  |
| 0C0-0DF   | DMA Controller-2                     |  |
| 0F0-0FF   | Math Co-Processor                    |  |
| 170-177   | Secondary IDE                        |  |
| 1F0-1F7   | Primary IDE                          |  |
| 278-27F   | Parallel Printer Port 2              |  |
| 2F8-2FF   | Serial Asynchronous Port 2           |  |
| 378-37F   | Parallel Printer Port 1              |  |
| 3F0-3F5   | Floppy Disk Controller               |  |
| 3F6-3F6   | Secondary IDE                        |  |
| 3F7-3F7   | Primary IDE                          |  |
| 3F8-3FF   | Serial Asynchronous Port 1           |  |
| 0CF8      | Configuration Address Register       |  |
| 0CFC      | Configuration Data Register          |  |
| 778-77A   | Parallel Printer Port 1              |  |

### Aspire 3300 GPIO (General Purpose I/O) PIN Define

| Item                           |                    | Description                                                     |
|--------------------------------|--------------------|-----------------------------------------------------------------|
| GPIO3/CPUST0                   | Output<br>PWR_LOCK | L: Unlock (default) power button<br>H: Lock power button        |
| GPIO4/FAN1                     | Output<br>DIS_AUD# | L: Disable on board audio<br>H: Enable on board audio (default) |
| GPIO9/THERM#<br>/BTI/SMBALERT# | Output L2<br>MODE  | L: Linear burst mode<br>H: Interleave burst mode (default)      |
| GPIO11/FAN2                    | Output<br>PWRLED#  | L: System suspend<br>H: System working                          |
| GPI 12                         | Input<br>PASSWORD  | L: Check password<br>H: Bypass password                         |
| IRQ10/GPIO11                   | Output<br>FANOFF#  | L: Stop CPU fan<br>H: Fan enable (default)                      |

| IRQx  | System Devices             | Add-On-Card Devices |
|-------|----------------------------|---------------------|
| IRQ0  | Timer                      | Not to be used      |
| IRQ1  | Keyboard                   | Not to be used      |
| IRQ2  | Cascade Interrupt Control  | Not to be used      |
| IRQ3  | Serial Alternate           | Reserved            |
| IRQ4  | Serial Primary             | Reserved            |
| IRQ5  | Parallel Port (Alternate)  | Reserved            |
| IRQ6  | Floppy Diskette            | Reserved            |
| IRQ7  | Parallel Port              | Reserved            |
| IRQ8  | Real Time Clock            | Not to be used      |
| IRQ9  | Not to be used             | Reserved            |
| IRQ10 | Not to be used             | Reserved            |
| IRQ11 | Not to be used             | Reserved            |
| IRQ12 | PS/2 Mouse                 | Reserved            |
| IRQ13 | Math Coprocessor Exception | Not to be used      |
| IRQ14 | Fix Diskette               | Reserved            |
| IRQ15 | Fix Diskette               | Reserved            |

## IRQ Assignment Map

### DRQ Assignment Map

| DRQx | System Devices | Add-On-Card Devices |
|------|----------------|---------------------|
| DRQ0 | Not to be used | Reserved            |
| DRQ1 | Not to be used | Reserved            |
| DRQ2 | FDD            | Not to be used      |
| DRQ3 | Not to be used | Reserved            |
| DRQ4 | Cascade        | Not to be used      |
| DRQ5 | Not to be used | Reserved            |
| DRQ6 | Not to be used | Reserved            |
| DRQ7 | Not to be used | Reserved            |

### System Board Major Chips

| ltem                 | Controller       |
|----------------------|------------------|
| System core logic    | SiS530 / SiS5595 |
| Video controller     | Built-in SiS530  |
| Super I/O controller | SiS6801          |
| Audio controller     | ESS Solo1        |
| HDD controller       | Built-in SiS530  |
| Keyboard controller  | Built-in SiS5595 |
| RTC                  | Built-in SiS5595 |

### **Power Management**

#### **Power Saving Mode Phenomenon List**

| Power Saving Mode          | Phenomenon                                              |
|----------------------------|---------------------------------------------------------|
| IDE Hard Disk Standby mode | Hard disk drive is in standby mode (spindle turned-off) |
| Monitor Power Saving mode  | Monitor is in suspend mode (V-sync.=0Hz).               |
| System Suspend mode        | Power LED flashes in amber color                        |
|                            | Hard disk drive is in standby mode (spindle turned-off) |
|                            | Monitor is in off mode (V-sync. and H-sync. =0Hz).      |
|                            | CPU fan turns off                                       |
|                            | CPU internal clock is 0Hz (STPCLK)                      |

**NOTE** The VGA BIOS should support DPMS (Desktop Power Management System) for the standby and suspend mode function call. When the Display Standby Timer expires, the system BIOS will execute the DPMS service routines.

# **Environmental Requirements**

| ltem                   | Specifications                                                   |  |
|------------------------|------------------------------------------------------------------|--|
| Temperature            |                                                                  |  |
| Operating              | +10 ~ +35°C                                                      |  |
| Non-operating          | -20 ~ +60°C                                                      |  |
| Humidity               |                                                                  |  |
| Operating              | 20% to 80% RH                                                    |  |
| Non-operating          | 20% to 80% RH                                                    |  |
| Vibration              |                                                                  |  |
| Operating (unpacked)   | 5 ~ 18 Hz:  0.015 mm<br>18 ~ 250 Hz:  0.25 G                     |  |
| Non-operating (packed) | 5 ~ 27.1 Hz: 0.6 G<br>27.1 ~ 50 Hz: 0.016 mm<br>50 ~ 500 Hz: 2 G |  |

# **System Utilities**

Most systems are already configured by the manufacturer or the dealer. There is no need to run Setup when starting the computer unless you get a Run Setup message.

The Setup program loads configuration values into the battery-backed nonvolatile memory called CMOS RAM. This memory area is not part of the system RAM.

**NOTE** If you repeatedly receive Run Setup messages, the battery may be bad. In this case, the system cannot retain configuration values in CMOS. Ask a qualified technician for assistance.

Before you run Setup, make sure that you have saved all open files. The system reboots immediately after you exit Setup.

### **Entering Setup**

To enter Setup, press the key combination CTRL ALT ESC .

**IMPORTANT**You must press **CTRL ALT ESC** simultaneously while the system is booting.

The Setup Utility main menu then appears:

| Setup Utility                                                                                                    |  |  |
|----------------------------------------------------------------------------------------------------|--|--|
| System Information<br>Product Information<br>Disk Drives<br>Onboard Peripherals<br>Power Management<br>Boot Options<br>Date and Time<br>System Security |  |  |
| Load Default Settings<br>Abort Settings Change                                                                                                    |  |  |
| $\uparrow\downarrow$ = Move highlight bar $\downarrow$ = Select<br>Esc = Exit                                                                           |  |  |

The system supports two BIOS Utility levels: Basic and Advanced. The above screen is the BIOS Utility Basic Level screen. This allows you to view and change only the basic configuration of your system.

If you are an advanced user, you may want to check the detailed configuration of your system. Detailed system configurations are contained in the Basic Level 2 and Advanced Level. To view the Basic Level 2, press  $\boxed{\texttt{F3}}$ . To view the Advanced Level, press  $\boxed{\texttt{ALT}}$  +  $\boxed{\texttt{F4}}$ . The following screen shows the Setup Utility Advanced Level main menu.

| Setup Utility                                                                                                    |  |
|----------------------------------------------------------------------------------------------------|--|
| System Information<br>Product Information<br>Disk Drives<br>Onboard Peripherals<br>Power Management<br>Boot Options<br>Date and Time<br>System Security<br>** Advanced Options |  |
| Load Default Settings<br>Abort Settings Change                                                                                                    |  |
| ↑↓ = Move highlight bar ↓ = Select<br>Esc = Exit                                                                                                    |  |

**NOTE** \*\*: Can only be seen when press ALT + F4

**NOTE** The ALT + A key works only when you are in the main menu. This means that you can activate the Advanced Level only when you are in the main menu.

The command line at the bottom of the menu tells you how to move within a screen and from one screen to another.

- □ Press FGDN to move to the next page or FGUP to return to the previous page.
- □ To change a parameter setting, press ← or → until the desired setting is found.
- □ Press is to return to the main menu. If you are already in the main menu, press is again to exit Setup.

The parameters on the screens show default values. These values may not be the same as those in your system.

The grayed items on the screens have fixed settings and are not userconfigurable.

## **System Information**

The following screen appears if you select System Information from the main menu.

System Information Internal Cache .....64 KB, Enabled Floppy Drive A .....1.44 MB, 3.5-inch \*\*Floppy Drive B .....None IDE Primary Channel Master ..... Hard Disk \*\*IDE Primary Channel Slave .....None IDE Secondary Channel Master.... IDE CD-ROM \*\*IDE Secondary Channel Slave...None Memory 1st Bank ..... SDRAM, 64MB \*\*2nd Bank .....None Serial Port .....2F8h, IRQ3 PqDn/PqUp = Move Screen Esc = Back to Main Menu

NOTE \*\*: Can only be seen when press ALT + F4

The System Information menu shows the current basic configuration of your system.

#### Processor

The Processor parameter specifies the type of processor currently installed in your system. The system supports Pentium II or Celeron processors.

### **Processor Speed**

The Processor Speed parameter specifies the speed of the processor currently installed in your system.

#### Internal Cache

This parameter specifies the first-level or the internal memory (i.e., the memory integrated into the CPU) size, and whether it is enabled or disabled.

### **External Cache**

This parameter specifies the second-level cache memory size currently supported by the system.

### **Floppy Drive A**

This parameter specifies the system's current floppy drive A settings.

### **Floppy Drive B**

This parameter specifies the system's current floppy drive B settings

### **IDE Primary Channel Master**

This parameter specifies the current configuration of the IDE device connected to the master port of the primary IDE channel.

### **IDE Primary Channel Slave**

This parameter specifies the current configuration of the IDE device connected to the slave port of the primary IDE channel.

### **IDE Secondary Channel Master**

This parameter specifies the current configuration of the IDE device connected to the master port of the secondary IDE channel.

### **IDE Secondary Channel Slave**

This parameter specifies the current configuration of the IDE device connected to the slave port of the secondary IDE channel.

### **Total Memory**

This parameter specifies the total amount of on-board memory. The memory size is automatically detected by BIOS during the POST (Power-On Self Test). If you install additional memory, the system automatically adjusts this parameter to display the new memory size.

#### 1st Bank

This parameter indicates the type of DRAM installed in the DIMM 1 socket. The **None** setting indicates that there is no DRAM installed.

#### 2nd Bank

This parameter indicates the type of DRAM installed in the DIMM 2 socket. The **None** setting indicates that there is no DRAM installed.

### Serial Port

This parameter shows the serial port address and IRQ settings.

### **Parallel Port**

This parameter shows the parallel port address and IRQ settings.

### **Product Information**

The screen below appears if you select Product Information from the main menu.

|                                                                                                    | Product Information                                                               | Page 1/1 |
|----------------------------------------------------------------------------------------------------|-----------------------------------------------------------------------------------|----------|
| Product Name<br>System S/N<br>Main Board ID<br>Main Board S/N<br>System BIOS Vers<br>SMBIOS Version<br>**System BIOS ID<br>**BIOS Release D | xxxxxxxxx<br>xxxxxxxxxx<br>xxxxxxxxxx<br>ion V3.2<br>2.1<br>xxxxxxx<br>ate XXXXXX |          |
| Esc = Back to                                                                                                    | Main Menu                                                                         |          |

NOTE \*\*: Can only be seen when press ALT + F4

The Product Information menu contains the general data about the system, such as the product name, serial number, BIOS version, etc. This information is necessary for troubleshooting (may be required when asking for technical support).

### **Product Name**

This parameter specifies the official name of your system.

### System S/N

This parameter specifies your system's serial number.

### Main Board ID

This parameter specifies your system board's identification number.

### Main Board S/N

This parameter specifies your system board's serial number.

### **System BIOS Version**

This parameter specifies the version of your system's BIOS utility.

#### **SMBIOS Version**

The System Management (SM) BIOS allows you to check your system hardware components without actually opening your system. Hardware checking is done via software during start-up. This parameter specifies the version of the SMBIOS utility installed in your system.

### System BIOS ID

This parameter specifies your system BIOS' ID.

#### **BIOS Release Date**

This parameter specifies the BIOS released date.

### **Disk Drives**

Select Disk Drives from the main menu to configure the drives installed in your system.

The following screen shows the Disk Drives menu:

```
Disk Drives
Page 1/1

Diskette Drive A ..... [xx-MB *Diskette Drive B ..... [None]
xx-inch]

*LS-120 drive as ..... [Normal]
*LS-120 drive as ..... [Normal]

*IDE Primary Channel Master
*IDE Primary Channel Slave

*IDE Secondary Channel Master
*IDE Secondary Channel Slave

*IDE Secondary Channel Slave
F1 = Help

Esc = Exit
> ← = Change Setting,
```

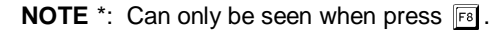
# **Floppy Drives**

To enter the configuration value for the floppy drive (drive A), highlight the Floppy Drive A parameter. Press rightarrow or rightarrow to view the options and select the appropriate value.

Possible settings for the Floppy Drive parameters are:

[ None ]

- [360 KB, 5.25-inch]
- □ [1.2 MB, 5.25-inch]

□ [720 KB, 3.5-inch]

- □ [1.44 MB, 3.5-inch]
- □ [2.88 MB, 3.5-inch]

## LS-120 drive as

This parameter allows you not only to enable the LS-120 device installed in your system, but also to specify the function of the device. The setting affects how BIOS will detect the device.

Possible settings are:

- □ Normal In this setting, BIOS does not support the LS-120 drive. The drive needs the LS-120 device driver to operate.
- Drive A BIOS recognizes the LS-120 drive as drive A. If a standard diskette drive A exists, BIOS automatically identifies it as drive B. If a standard diskette drive B exists, it automatically becomes inaccessible.

If two LS-120 drives exist, BIOS recognizes them as drive A and drive B, respectively.

- Drive B BIOS recognizes the LS-120 drive as drive B. If a standard diskette drive B exists, it becomes inaccessible.
- □ Hard Disk BIOS recognizes the LS-120 drive as a hard disk. In this setting, format the LS-120 drive as any other hard disk and assign it a drive letter C, D, E, and so on.

## **IDE Drives**

To configure the IDE drives connected to your system, select the parameter that represents the channel and port where the desired hard disk to configure is connected. The options are:

#### **IDE Primary Channel Master**

This parameter lets you configure the hard disk drive connected to the master port of IDE channel 1.

#### **IDE Primary Channel Slave**

This parameter lets you configure the hard disk drive connected to the slave port of IDE channel 1.

#### **IDE Secondary Channel Master**

This parameter lets you configure the hard disk drive connected to the master port of IDE channel 2.

#### **IDE Secondary Channel Slave**

This parameter lets you configure the hard disk drive connected to the slave port of IDE channel 2.

The following screen appears if you select any of the IDE Drive parameters:

| IDE Primary/Second<br>Channel Master/Sl   | lary<br>.ave                                                                                        | Page 1/1 |
|-------------------------------------------|----------------------------------------------------------------------------------------------------|----------|
| <pre>*Type</pre>                          | Auto ]<br>XXXX ]<br>XXXX ]<br>XXXX ]<br>XXXX ] MB<br>Auto ]<br>Auto ]<br>Auto ]<br>Auto ]<br>Auto ] |          |
| ↑↓ = Move Highlight Bar F<br>Esc = Exit - | F1 = Help<br>$\rightarrow \leftarrow = Change$                                                      | Setting, |

NOTE \*: Can only be seen when press F3.

#### Туре

This parameter lets you specify the type of hard disk installed in your system. If you want BIOS to automatically configure your hard disk, select Auto. If you know your hard disk type, you can enter the setting manually.

Setting this parameter also sets the Cylinder, Head, Sector, and Size parameters.

#### Cylinders

This parameter specifies your hard disk's number of cylinders, and is automatically set depending on your Type parameter setting.

#### Heads

This parameter specifies your hard disk's number of heads, and is automatically set depending on your Type parameter setting.

#### Sectors

This parameter specifies your hard disk's number of sectors, and is automatically set depending on your Type parameter setting.

#### Size

This parameter specifies the size of your hard disk, in MB.

#### Hard Disk Size > 504 MB

When set to Auto, the BIOS utility automatically detects if the installed hard disk supports the function. If supported, it allows you to use a hard disk with a capacity of more than 504 MB. This is made possible through the Logical Block Address (LBA) mode translation. However, this enhanced IDE feature works only under a DOS or Windows 3.x/95/98 environment. Other operating systems require this parameter to be set to Disabled.

#### Hard Disk Block Mode

This function enhances disk performance depending on the hard disk in use. If you set this parameter to Auto, the BIOS utility automatically detects if the installed hard disk drive supports the Block Mode function. If supported, it allows data transfer in block (multiple sectors) at a rate of 256 bytes per cycle. To disregard the feature, change the setting to Disabled.

This parameter appears only when you are in the Advanced Level.

#### Advanced PIO Mode

When set to Auto, the BIOS utility automatically detects if the installed hard disk supports the function. If supported, it allows for faster data recovery and read/write timing that reduces hard disk activity time. This results in better hard disk performance. To disregard the feature, change the setting to Disabled.

This parameter appears only when you are in the Advanced Level.

#### Hard Disk 32-bit Access

Enabling this parameter improves system performance by allowing the use of the 32-bit hard disk access. This enhanced IDE feature works only under DOS, Windows 3.x/95/98, and Novell NetWare. If your software or hard disk does not support this function, set this parameter to **Disabled**.

This parameter appears only when you are in the Advanced Level.

### DMA Transfer Mode

The Ultra DMA and Multi-DMA modes enhance hard disk performance by increasing the transfer rate. However, besides enabling these features in the BIOS Setup, both the Ultra DMA and Multi-DMA modes require the DMA driver to be loaded. By setting this parameter to Auto, BIOS automatically sets the appropriate DMA mode for your hard disk.

# **Onboard Peripherals**

The Onboard Peripherals menu allows you to configure the on-board devices. Selecting this option from the main menu displays the following screen:

 Onboard Peripherals
 Page 1/1

 Serial Port
 [Enabled]

 Base Address
 [2F8h]

 IRQ
 [3]

 Parallel Port
 [S78h]

 IRQ
 [7]

 Operation Mode
 [Bi-directional]

 ECP DMA Channel
 [-]

 • \*Onboard Device Settings

 ↑↓ = Move Highlight Bar
 F1 = Help

 Esc = Exit
 → ← = Change Setting,

**NOTE** \*: Can only be seen when press  $\mathbb{F}^3$ .

# Serial Port

This parameter allows you to enable or disable the serial port.

## Base Address

This function lets you set a logical base address for the serial port. The options are:

- 🗋 2F8h
- 🖵 3E8h
- 🖵 2E8h

#### IRQ

This function lets you assign an interrupt for the serial port. The options are IRQ 4 and 3.

**NOTE** The Base Address and IRQ parameters are configurable only if the Serial Port parameter is enabled.

# **Parallel Port**

This parameter allows you to enable or disable the parallel port.

#### **Base Address**

This function lets you set a logical base address for the parallel port. The options are:

🗋 378h

🗋 278h

#### IRQ

This function lets you assign an interrupt for the parallel port. The options are IRQ 5 and 7.

**NOTE** The Base Address and IRQ parameters are configurable only if the Parallel Port is enabled.

If you install an add-on card that has a parallel port whose address conflicts with the parallel port on board, a warning message appears on the screen.

Check the parallel port address on the add-on card and change the address to one that does not conflict.

#### **Operation Mode**

This item allows you to set the operation mode of the parallel port. Following table lists the different operation modes.

| Setting                          | Function                                                                                                    |
|----------------------------------|----------------------------------------------------------------------------------------------------|
| Standard Parallel Port (SPP)     | Allows normal speed one-way operation                                                                                 |
| Standard and Bidirectional       | Allows normal speed operation in a two-<br>way mode                                                                   |
| Enhanced Parallel Port (EPP)     | Allows bidirectional parallel port operation<br>at maximum speed                                                      |
| Extended Capabilities Port (ECP) | Allows parallel port to operate in<br>bidirectional mode and at a speed higher<br>than the maximum data transfer rate |

#### **ECP DMA Channel**

This item becomes active only if you select **Extended Capabilities Port (ECP)** as the operation mode. It allows you to assign DMA channel 1 or DMA channel 3 for the ECP parallel port function (as required in Windows 95).

## **Onboard Device Settings**

The Onboard Device Settings menu allows you to configure the device controllers available on-board. Selecting this option from the Onboard Peripherals menu displays the following screen:

| Onboard Device                                                    | Settings                                       | Page 1/1   |
|-------------------------------------------------------------------|------------------------------------------------|------------|
| *Floppy Disk Controller<br>*IDE Controller<br>*Onboard Audio Chip | [Enabled ]<br>[Both/Primary/]<br>[Enabled ]    | Disabled]  |
| ↑↓ = Move Highlight Bar<br>Esc = Exit                             | F1 = Help<br>$\rightarrow \leftarrow$ = Change | e Setting, |

**NOTE** \*: Can only be seen when press  $\mathbb{F}_3$ .

#### **Floppy Disk Controller**

This parameter lets you enable or disable the on-board floppy disk controller.

#### **IDE Controller**

Set this parameter to **Primary** to enable only the primary IDE channel; **Both** to enable both primary and secondary IDE channels; or **Disabled** to disable the on-board IDE controllers.

#### **Onboard Audio Chip**

This parameter lets you enable or disable the on-board audio controller. If you installed an audio card into your system, you must disable this parameter for the card to work properly.

# **Power Management**

The Power Management menu lets you configure the system powermanagement feature.

The following screen shows the Power Management parameters and their default settings:

```
      Power Management
      Page 1/1

      Power Management Mode
      [Enabled]

      IDE Hard Disk Standby Timer
      [OFF]

      System Sleep Timer
      [OFF] Minute(s)

      Sleep Mode
      [------]

      Power Switch < 4 Sec</td>
      [Power Off]

      **ACPI BIOS Support
      [Enabled]

      System Wake-Up Event
      [Modem Ring Indicator

      Modem Ring Indicator
      [Enabled]

      ↑↓ = Move Highlight Bar
      F1 = Help

      Esc = Exit
      → ← = Change Setting,
```

**NOTE** \*\*: Can only be seen when press ALT + F4.

## **Power Management Mode**

This parameter allows you to reduce power consumption. When this parameter is set to **Enabled**, you can configure the IDE hard disk and system timers. Setting it to **Disabled** deactivates the power-management feature and its timers.

#### IDE Hard Disk Standby Timer

This parameter allows the hard disk to enter standby mode after inactivity of 1 to 15 minutes, depending on your setting. When you access the hard disk again, allow 3 to 5 seconds (depending on the hard disk) for the disk to return to normal speed. Set this parameter to off if your hard disk does not support this function.

#### System Sleep Timer

This parameter automatically puts the system to power-saving mode after a specified period of inactivity. Any keyboard or mouse action, or any activity detected from the IRQ channels resumes system operation.

#### Sleep Mode

This parameter lets you specify the power-saving mode that the system will enter after a specified period of inactivity. The options are *standby* or *suspend* mode.

This parameter becomes configurable only if the System Sleep Timer is enabled. Any keyboard or mouse action, or any enabled monitored activity occurring through the IRQ channels resumes system operation.

## Power Switch < 4 sec.

When set to **Power Off**, the system automatically turns off when the power switch is pressed. When set to **Suspend**, the system enters the suspend mode.

# **ACPI BIOS Support**

This parameter allows you to access settings of ACPI (Advanced Configuration Power Interface) in BIOS setup.

## System Wake-Up Event

This parameter lets you specify the activity that will resume the system to normal operation.

#### **Modem Ring Indicator**

When **Enabled**, any fax/modem activity wakes the system from Sleep mode.

# **Boot Options**

This option allows you to specify your preferred settings for boot-up.

The following screen appears if you select Boot Options from the main menu:

```
Boot Options
 Boot Sequence
   1st [IDE CD-ROM]
   2nd [Floppy Disk]
   3rd [Hard Disk]
 *First Hard Disk Drive.....[IDE]
 *Primary Display Adapter.....[Auto]
 *Fast Boot .....[Auto]
 *Silent Boot .....[Disabled ]
 *Num Lock After Boot .....[Enabled ]
 *Memory Test .....[Disabled]
 *Configuration Table .....[Disabled]
\uparrow\downarrow = Move Highlight Bar
                            F1 = Help
Esc = Exit
                            \rightarrow \leftarrow = Change Setting,
```

**NOTE** \*: Can only be seen when press  $\mathbb{F}_3$ .

# **Boot Sequence**

This parameter allows you to specify the boot search sequence. To change the order of devices, simply press  $\bigcirc$  or  $\bigcirc$ .

# First Hard Disk Drive

This parameter specifies whether the BIOS utility will boot from an IDE hard disk drive or a SCSI hard disk drive. The system will automatically boot from an IDE hard disk if your system does not have a SCSI hard disk drive. The default setting is IDE.

# Primary Display Adapter

Setting this parameter to Onboard enables the on-board video controller. Normally, the on-board video controller is considered as the primary display adapter. If you installed a video card into your system, set this parameter to Auto. BIOS will automatically disable the on-board video controller and consider the video card as the primary display adapter.

## Fast Boot

Setting this parameter to Auto allows the system to boot faster by skipping some POST routines. Select **Disabled** to return to the normal booting process.

# Silent Boot

This parameter enables or disables the Silent Boot function. When set to **Enabled**, BIOS is in graphical mode and displays only an identification logo during POST and while booting. Then, the screen displays the operating system prompt (as in DOS) or logo (as in Windows 95). If any error occurred while booting, the system automatically switches to the text mode.

Even if your setting is **Enabled**, you may also switch to the text mode while booting by pressing after you hear a beep that indicates the activation of the keyboard.

When set to **Disabled**, BIOS is in the conventional text mode where you see the system initialization details on the screen.

# Num Lock After Boot

This parameter allows you to activate the Num Lock function upon booting. The default setting is Enabled.

# **Memory Test**

When set to **Enabled**, this parameter allows the system to perform a RAM test during the POST routine. When set to **Disabled**, the system detects only the memory size and bypasses the test routine. The default setting is **Disabled**.

# **Configuration Table**

This parameter allows you to enable or disable the display of the configuration table after POST but before booting. The configuration table gives a summary of the hardware devices and settings that BIOS detected during POST.

This parameter appears only when you are in the Advanced Level.

# **Date and Time**

The following screen appears if you select the Date and Time option from the main menu:

|              | Page 1/1                                                                |              |
|--------------|-------------------------------------------------------------------------|--------------|
| Date<br>Time | е [WWW MM DD, YYYY]<br>е[HH:MM:SS]                                      |              |
| ↑↓ :<br>Esc  | = Move Highlight Bar F1 = Help<br>= Exit $\rightarrow \leftarrow$ = Cha | nge Setting, |

#### Date

Highlight the items on the Date parameter and press  $\boxed{}$  or  $\boxed{}$  to set the date following the weekday-month-day-year format.

Valid values for weekday, month, day, and year are:

| Weekday | Sur | 1, I | íon, | Tue, | Wed, | Thu, | Fri, | Sat |
|---------|-----|------|------|------|------|------|------|-----|
| Month   | 1   | to   | 12   |      |      |      |      |     |
| Day     | 1   | to   | 31   |      |      |      |      |     |
| Year    | 198 | 30   | to   | 2079 |      |      |      |     |

## Time

Highlight the items on the Time parameter and press  $\bigcirc$  or  $\bigcirc$  to set the time following the hour-minute-second format.

Valid values for hour, minute, and second are:

| Hour   | 00 | to | 23         |
|--------|----|----|------------|
| Minute | 00 | to | 59         |
| Second | 00 | to | 5 <b>9</b> |

# **System Security**

The Setup program has a number of security features to prevent unauthorized access to the system and its data.

The following screen appears if you select System Security from the main menu:

| System Security                                                             | Page 1/1              |
|-----------------------------------------------------------------------------|-----------------------|
| Setup Password [ None<br>Power-on Password [ None<br>Operation Mode [ Norma | ]<br>]<br>al ]        |
| *Disk Drive Control<br>*Floppy Drive [ Norma<br>*Hard Disk Drive [ Norma    | al ]<br>al ]          |
|                                                                             | lp<br>Change Setting, |

**NOTE** \*: Can only be seen when press **F**.

## **Setup Password**

The Setup Password prevents unauthorized access to the BIOS utility.

#### Setting a Password

- 1. Make sure that switch 5 of SW1 is set to On (bypass password).
- **IMPORTANT**You cannot enter the BIOS utility if a Setup password does not exist and switch 5 of SW1 is set to off (password check enabled).

By default, switch 5 of SW1 is set to On (bypass password).

2. Enter the BIOS utility and select System Security.

3. Highlight the Setup Password parameter and press ← or ⊃. The following screen appears:

```
      Setup Password

      Enter your new Password twice. Password

      may be up to 7 characters long.

      Enter Password ...... [XXXXXX]

      Enter Password again ..... [XXXXXX]

      Set or Change Password

      ^↓ = Move Highlight Bar
      F1 = Help

      Esc = Exit
      → ← = Change Setting,
```

4. Type a password. The password may consist of up to seven characters. Then press ENTER .

**CAUTION** Be very careful when typing your password because the characters do not appear on the screen.

- 5. Retype the password then press **ENTER**.
- 6. After setting the password, highlight the Set or Change Password option.
- 7. Press ESC to return to the System Security screen.
- 8. Press ESC to return to the main menu.
- 9. Press Esc to exit the BIOS utility. A dialog box appears asking if you want to save the CMOS data.
- 10. Select **Yes** to save the changes and reboot the system.
- 11. After rebooting, turn off the system then open the housing.
- 12. Set switch 5 of SW1 to Off to enable the password function.

The next time you want to enter the BIOS utility, you must key-in your Setup password.

#### Changing or Removing the Setup Password

Should you want to change your setup password, do the following:

- 1. Enter the BIOS utility and select System Security.
- 2. Highlight the Setup Password parameter and press ← or →. The Setup Password menu appears.
- 3. From the Setup Password menu, highlight the Set or Change Password option.
- 4. Enter a new password.
- 5. Press ESC to return to the System Security screen.
- 6. Press ESC to return to the main menu.
- 7. Press Esc to exit the BIOS utility. A dialog box appears asking if you want to save the CMOS data.
- 8. Select Yes to save the changes.

To remove the password, simply select the Setup Password parameter from the System Security menu and set it to **None**.

#### **Bypassing the Setup Password**

If you forget your setup password, you can bypass the password security feature by hardware. Follow these steps to bypass the password:

- 1. Turn off and unplug the system.
- 2. Open the system housing and set switch 5 of SW1 to On to bypass the password function.
- 3. Turn on the system and enter the BIOS utility. This time, the system does not require you to type in a password.
- **IMPORTANT**You can either change the existing Setup password or remove it by selecting **None**. Refer to the previous section for the procedure.

## **Power-on Password**

The Power-on Password secures your system against unauthorized use. Once you set this password, you have to type it whenever you boot the system. To set this password, enter the BIOS utility, select System Security, then highlight the Power-on Password parameter. Follow the same procedure as in setting the Setup password.

**IMPORTANT**Make sure switch 5 of SW1 is set to Off to enable the Power-on password.

#### **Operation Mode**

This function lets you enable or disable the password prompt display. When set to Normal, the password prompt appears before system boot. When set to **Keyboard Lock**, the password prompt does not appear; however, your system will not respond to any keyboard or mouse input until you enter the correct password.

The default setting is Normal.

# **Disk Drive Control**

The Disk Drive Control parameters allow you to protect the floppy drive and hard disk data from being modified (possible under DOS mode only).

The following table lists the drive control settings and their corresponding functions.

| Floppy Drive              |                                                     |  |  |  |  |
|---------------------------|-----------------------------------------------------|--|--|--|--|
| Setting                   | Description                                         |  |  |  |  |
| Normal                    | Floppy drive functions normally                     |  |  |  |  |
| Write Protect All Sectors | Disables the write function on all sectors          |  |  |  |  |
| Write Protect Boot Sector | Disables the write function only on the boot sector |  |  |  |  |
| Hard Disk Drive           |                                                     |  |  |  |  |
| Setting                   | Description                                         |  |  |  |  |
| Normal                    | Hard disk drive functions normally                  |  |  |  |  |
| Write Protect All Sectors | Disables the write function on all sectors          |  |  |  |  |
| Write Protect Boot Sector | Disables the write function only on the boot sector |  |  |  |  |

# **Advanced Options**

NOTE The Advanced Options selection is available only in the Advanced Level.

The Advanced Options menu allows you to configure the system memory, onboard peripherals, and PCI device settings.

**WARNING** Do not change any settings in the Advanced Options if you are not a qualified technician to avoid damaging the system.

The following screen shows the Advanced Options parameters:

| Advanced Options                                                      | Page 1/1                                             |
|-----------------------------------------------------------------------|------------------------------------------------------|
| <ul> <li>**Memory/Cache Options</li> <li>**PnP/PCI Options</li> </ul> |                                                      |
| ↑↓ = Move Highlight Bar<br>Esc = Exit                                 | F1 = Help $\rightarrow \leftarrow$ = Change Setting, |

**NOTE** \*\*: Can only be seen when press ALT + F4.

# Memory/Cache Options

Selecting Memory/Cache Options from the Advanced Options menu displays the following screen:

```
      Memory/Cache Options
      Page 1/1

      **Internal Cache (CPU Cache).... [Enabled ]
      [Enabled ]

      **External Cache ....... [Write Back]
      "*Cache Scheme ...... [Write Back]

      **Memory at 15MB-16MB Reserved for [System]
      "*System BIOS Cacheable ..... [Enabled ]

      **System BIOS Cacheable ...... [Enabled ]
      "*Video BIOS Cacheable ...... [Enabled ]

      **C8000h-DFFFFh Shadow.......[Disabled]
      "fl = Help

      Esc = Exit
      > ← = Change Setting,
```

**NOTE** \*\*: Can only be seen when press ALT + F4.

This menu lets you configure the system memory.

#### Internal Cache (CPU Cache)

This parameter enables or disables the primary cache memory, i.e., the CPU memory. The default setting is **Enabled**.

#### **External Cache**

This parameter enables or disables the secondary cache memory.

The default setting is **Enabled**.

#### **Cache Scheme**

This parameter displays the cache scheme in Write-back mode. Write-back updates the cache but not the memory when there is a write instruction. It updates the memory only when there is an inconsistency between the cache and the memory.

#### Memory at 15MB-16MB Reserved for

To prevent memory address conflicts between the system and expansion boards, reserve this memory range for the use of either the system or an expansion board.

**IMPORTANT**Some VGA cards have required settings for this feature. Check your VGA card manual before setting this parameter.

#### System BIOS Cacheable

Set the parameter to **Enabled** to direct cache memory (L1 and L2) access System BIOS directly. Enable this function will enhance system performance.

#### Video BIOS Cacheable

Set the parameter to **Enabled** to direct cache memory (L1 and L2) access Video BIOS directly. Enable this function will enhance system performance.

#### C8000h-DFFFFh Shadow

Set the parameter to **Enabled** to shadow expansion card to ROM. For some legacy ISA LAN cards, you might need to disable the shadowing in order to work properly. In this case, we recommend that you set this parameter to **Disabled**.

## **PnP/PCI** Options

The PnP/PCI Options allows you to specify the settings for your PCI devices. Selecting this option displays the following screen:

```
PnP/PCI Options
                                       Page 1/1
**PCI IRQ Setting ..... [ Auto ]
                     INTA
                           INTB
                                 INTC
                                       INTD
  [--] [--] [05]
  **PCI Slot 2..... [--] [--]
                                 [05] [--]
  **PCI IRO Sharing .....
                            [Yes]
**VGA Palette Snoop .....
                           [Disabled]
**Graphics Aperture Size..
                           [64]MB
**Plug and Play OS .....
                           [Yes]
**Reset Resource Assignments
                           [No ]
\uparrow\downarrow = Move Highlight Bar
                          F1 = Help
                          \rightarrow \leftarrow = Change Setting,
Esc = Exit
```

NOTE \*\*: Can only be seen when press ALT + F4.

#### **PCI IRQ Setting**

Select Auto to let BIOS automatically configure the plug-and-play (PnP) devices installed in your system. Otherwise, select Manual.

NOTE Refer to your manual for technical information about the PCI card.

#### PCI Slots

When you set the PCI IRQ Setting parameter to Auto, these parameters specify the auto-assigned interrupt for each of the PCI devices. If you set the PCI IRQ Setting parameter to Manual, you need to specify the interrupt that you want to assign for each PCI device installed in your system.

#### **PCI IRQ Sharing**

Setting this parameter to  $\underline{\mathbf{Yes}}$  allows you to assign the same IRQ to two different devices. To disable the feature, select  $\underline{\mathbf{No}}$ .

**IMPORTANT**If there are no IRQs available to assign for the remaining device function, we recommend that you enable this parameter.

#### **VGA Palette Snoop**

This parameter permits you to use the palette snooping feature if you installed more than one VGA card in the system.

The VGA palette snoop function allows the control palette register (CPR) to manage and update the VGA RAM DAC (Digital Analog Converter, a color data storage) of each VGA card installed in the system. The snooping process lets the CPR send a signal to all the VGA cards so that they can update their individual RAM DACs. The signal goes through the cards continuously until all RAM DAC data has been updated. This allows the display of multiple images on the screen.

**IMPORTANT**Some VGA cards have required settings for this feature. Check your VGA card manual before setting this parameter.

#### **Graphics Aperture Size**

This parameter specifies the system memory area reserved for Accelerated Graphics Port (AGP). AGP is a new bus design that enables the system to support 3D applications by speeding up the VGA bus and increasing the bandwidth.

NOTE We recommend you to leave this parameter to its default setting.

#### **Plug and Play OS**

When this parameter is set to **Yes**, BIOS initializes only PnP boot devices such as SCSI cards. When set to **No**, BIOS initializes all PnP boot and non-boot devices such as sound cards.

**CAUTION** Set this parameter to **Yes** only if your operating system is Windows 95 (or higher).

#### **Reset Resource Assignments**

Set this parameter to **Yes** to avoid IRQ conflicts when installing non-PnP or PnP ISA cards. This clears all resource assignments and allows BIOS to reassign resources to all installed PnP devices the next time the system boots. After clearing the resource data, the parameter resets to **No**.

# Load Default Settings

You need to reload the BIOS default settings every time you make changes to your system hardware configuration (such as memory size, CPU type, hard disk type, etc.); otherwise, BIOS will keep the previous CMOS settings. Selecting this option displays the following dialog box:

```
Do you want to load default settings?
[Yes] [No]
```

Choosing **Yes** enables BIOS to automatically detect the hardware changes that you have made in your system. This option also allows you to restore the default settings.

Choosing No returns you to the main menu without loading the default settings.

# **Abort Settings Change**

Selecting the Abort Settings Change option from the main menu displays the following dialog box:

```
Do you want to abort settings change?
[Yes] [No]
```

Choosing **Yes** discards all the changes that you have made and reverts the parameters to their previously saved settings.

Choosing  $\,\mathbf{No}$  returns you to the main menu. BIOS retains all changes that you have made.

# **Exiting Setup**

To exit the BIOS utility, simply press **ESC**. The following dialog box appears:

| Do | you | really | want | to | exit | SETUP? |
|----|-----|--------|------|----|------|--------|
|    | [`  | Yes]   |      |    | [ No | 5]     |

Select  $\underline{ves}$  to exit Setup. Select  $\underline{no}$  to return to the main menu. If you have made changes in the parameter settings, the following dialog box appears:

| Do | Settings ha<br>you want to | ave been changed.<br>save CMOS settings? |  |
|----|----------------------------|------------------------------------------|--|
|    | [Yes]                      | [No]                                     |  |

Select  $\underline{ves}$  to save your changes before you exit Setup. Select  $\underline{no}$  to discard all changes and exit Setup.

# **Removal and Replacement**

This chapter contains step-by-step procedures on how to disassemble the desktop computer for maintenance and troubleshooting.

To disassemble the computer, you need the following tools:

- Wrist grounding strap and conductive mat for preventing electrostatic discharge
- □ Flat-bladed screwdriver
- Phillips screwdriver
- □ Hexagonal screwdriver
- Plastic stick
- **NOTE** The screws for the different components vary in size. During the disassembly process, group the screws with the corresponding components to avoid mismatches when putting the components back together.

# Removing an Optional Serial Device (Rare Panel Cover)

- 1. Before you proceed, make sure your computer is completely turned off.
- 2. On the back of your computer, remove the screw that holds the rear panel cover.
- 3. Lift the panel cover to detach it from your computer.

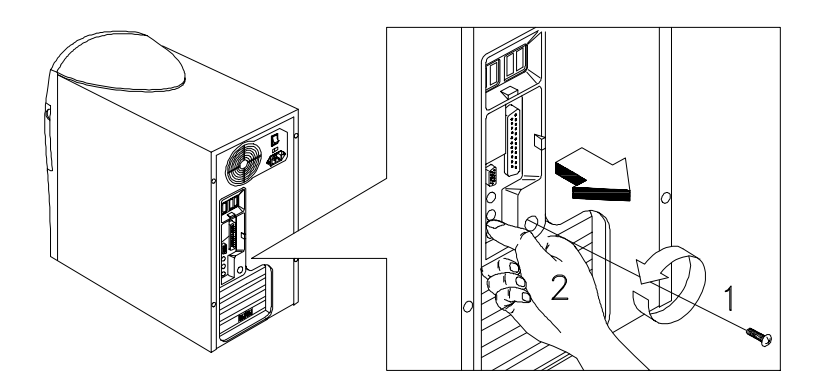

# **Opening the Housing**

**IMPORTANT**Turn off the system power (unplug the power cord) before opening the system or connecting or removing any peripheral device.

1. Remove the four screws from the rear panel.

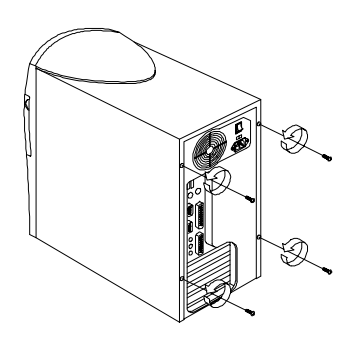

- 2. Push the housing cover slightly backward.
- 3. Pull the housing cover upward and remove it from the chassis.

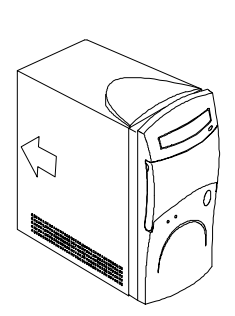

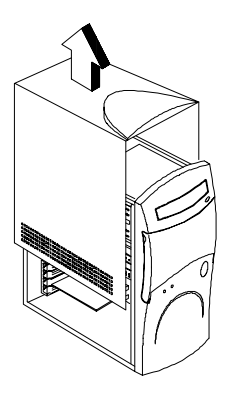

## **Removing an Expansion Board**

- 1. Remove the screw on the bracket of an expansion board. Set the screw aside. You will need it when replacing the expansion board.
- 2. Gently pull out the expansion board to remove it from the expansion slot.

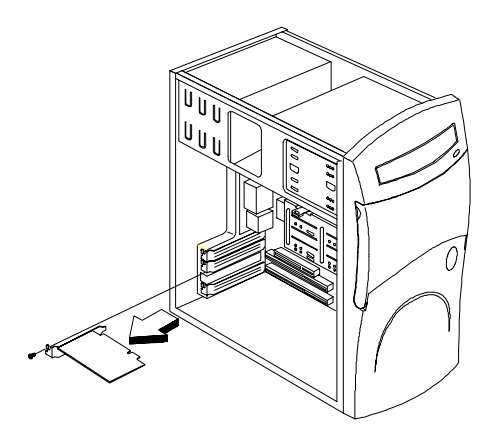

## Removing a 3.5-inch Drive

1. Disconnect the disk drive cables and the power cables.

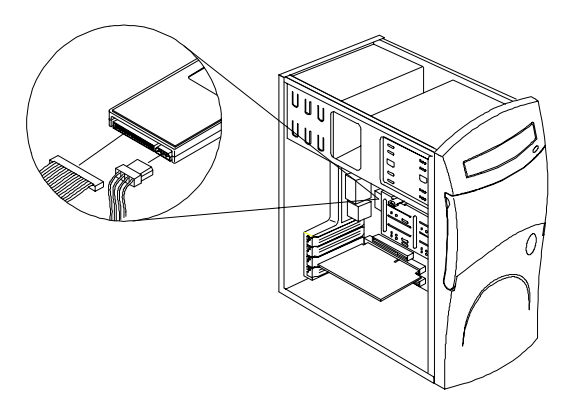

2. Remove the 3.5-inch drive frame from the housing by pressing the tab on top and pivoting the frame outward

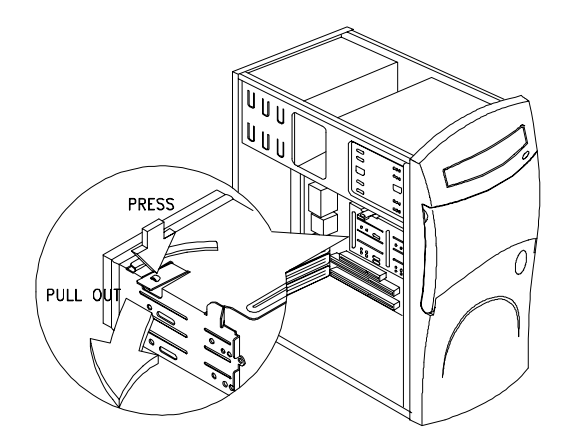

**NOTE** A metal drive cover should be pulled out before you install a new drive into an empty 3.5-inch bay. This cover should be removed if a 3.5-inch drive is installed. The function of the cover is to prevent EMI effects.

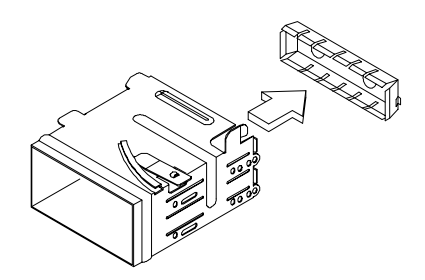

3. Remove the screws along the sides of the drive frame and gently pull out the 3.5-inch disk drive.

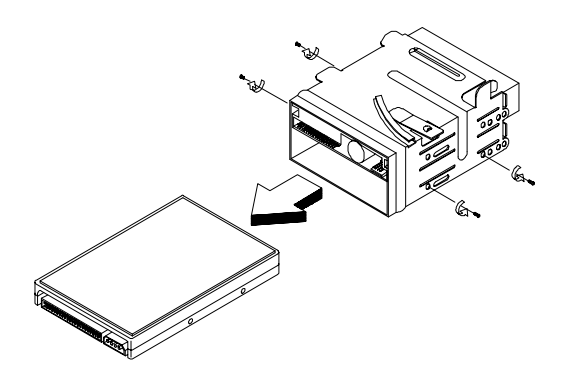

## **Removing the CD-ROM Drive**

1. Disconnect the power cable and the CD-ROM drive cable.

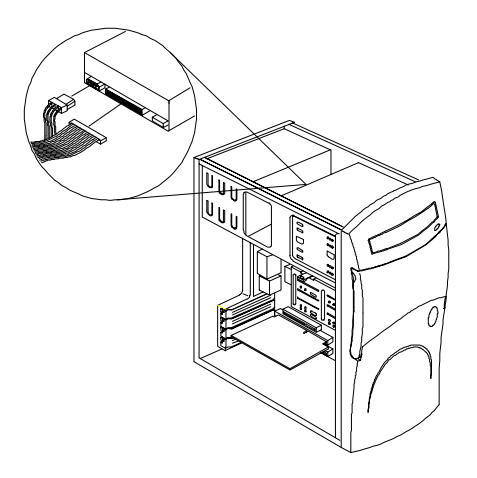

2. Locate the six tabs that hold the front panel cover to the housing frame, then push the tabs to release the front panel from the housing.

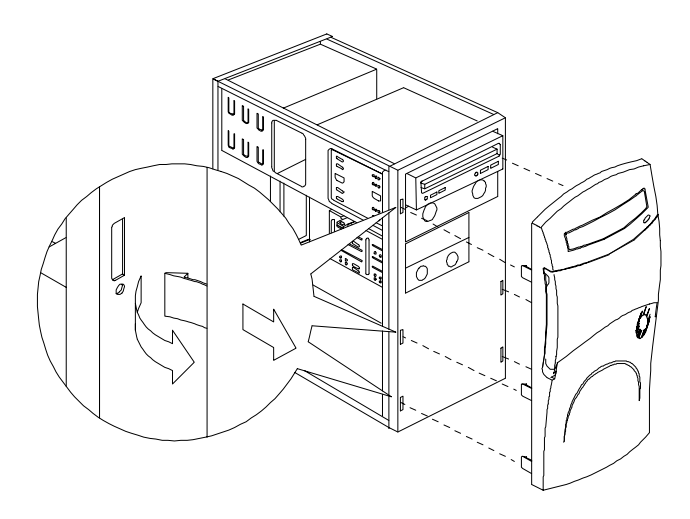

3. Remove the screws on the side, then gently pull out the CD-ROM drive.

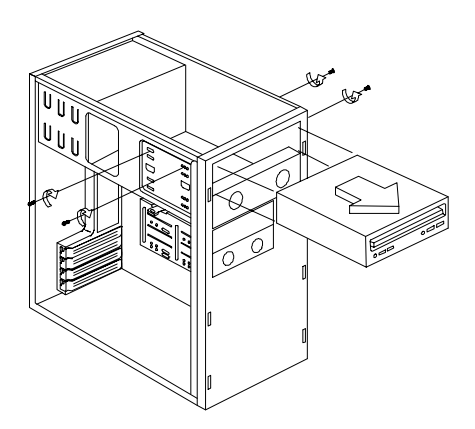

## Removing the 5.25-inch Drive

1. Disconnect the power cable and the diskette drive cable.

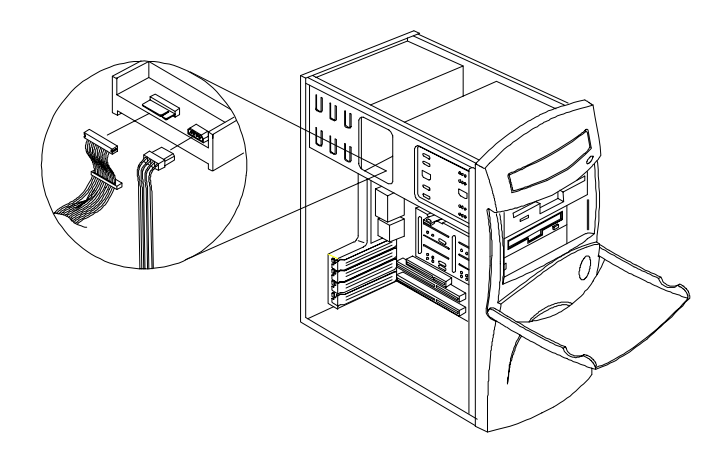

- 2. Remove the screws on the sides.
- 3. Open the disk drive door and gently pull the diskette drive out to remove it from the housing.

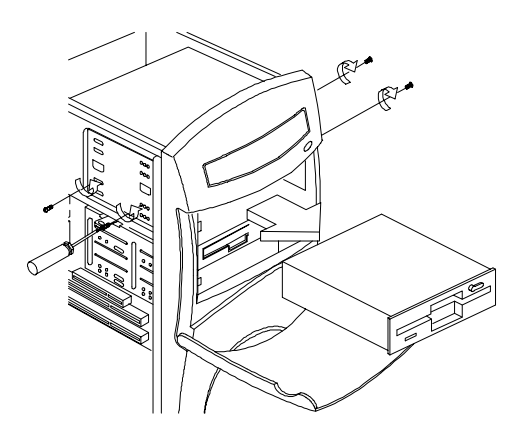

# **Removing the System Board**

- 1. Lay the housing to on its side with the open area facing upward.
- 2. Remove the necessary screws and carefully pull out the system board.

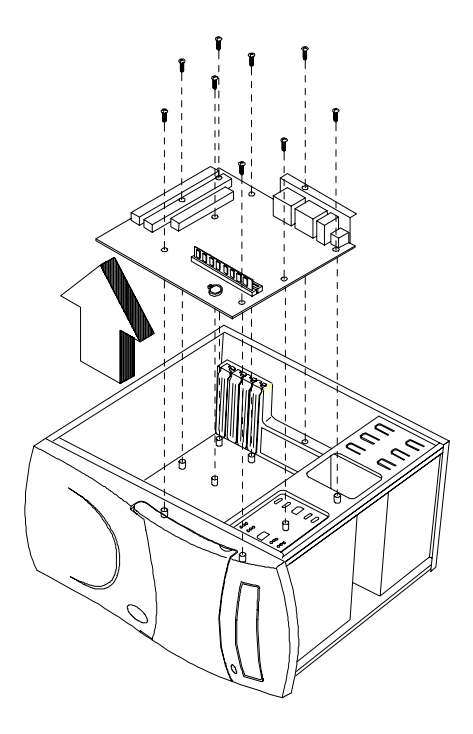

# **Removing a DIMM**

- 1. Press the holding clips on both sides of the socket outward to release the DIMM.
- 2. Gently pull the DIMM out of the socket.

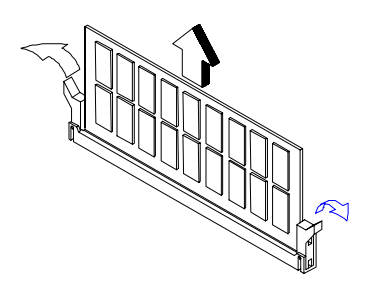

**NOTE** The system automatically detects the amount of memory installed. Run Setup to view the new value for total system memory and make a note of it.

# Removing the CPU Heatsink and CPU Board

1. Detach the heatsink and fan from the CPU.

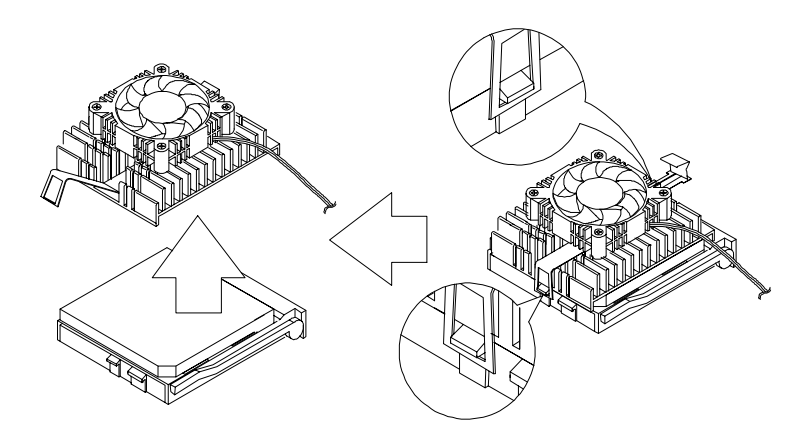

2. Pull up the socket lever.

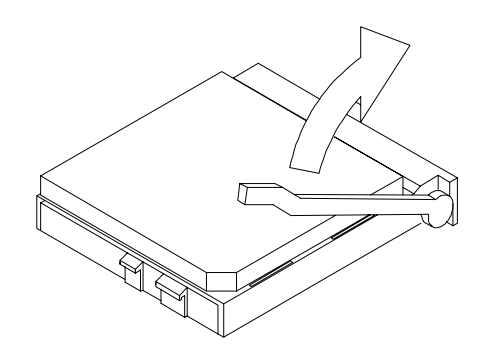

3. Remove the CPU.

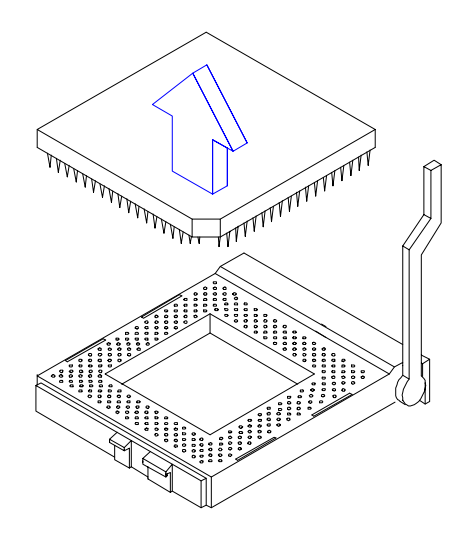

# **Removing a Daughterboard**

1. Remove two screws from the daughterboard.

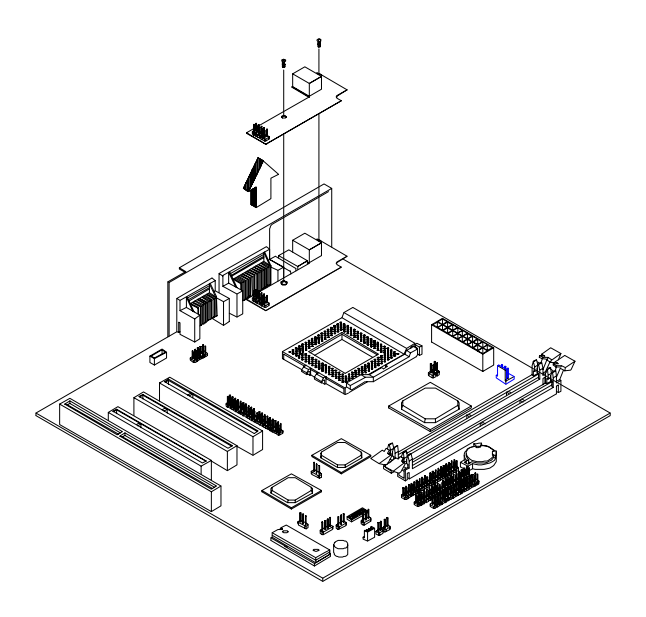

2. Pull up the daughterboard.
# Troubleshooting

This chapter provides troubleshooting information for the Aspire 3300:

- Power-On Self-Test (POST)
- □ Index of Symptoms, Messages, Error Codes, or Beeps
- Diagnostics
- Undetermined Problems

## Power-On Self-Test (POST)

Each time you turn on the system, the power-on self test (POST) is initiated. Several items are tested during POST, but is for the most part transparent to the user.

The Power-On Self Test (POST) is a BIOS procedure that boots the system, initializes and diagnoses the system components, and controls the operation of the power-on password option. If POST discovers errors in system operations at power-on, it displays error messages, generates a check point code at port 80h or even halts the system if the error is fatal.

The main components on the system board that must be diagnosed and/or initialized by POST to ensure system functionality are as follows:

- Microprocessor with built-in numeric coprocessor and cache memory subsystem
- Direct memory access (DMA) controller (8237 module)
- □ Interrupt system (8259 module)
- □ Three programmable timers (system timer and 8254 module)
- ROM subsystem
- RAM subsystem
- □ RTC RAM subsystem and real time clock/calendar with battery backup
- Onboard serial interface controller
- Onboard parallel interface controller
- □ Embedded hard disk interface and one diskette drive interface
- □ Keyboard and auxiliary device controllers
- I/O ports
  - PS/2-compatible mouse port
  - □ PS/2-compatible keyboard port

- serial ports
- parallel ports
- □ USB port

| Error Message                                                                         | Possible Cause                                                                                                    | Corrective Action                                                                                                    |
|---------------------------------------------------------------------------------------|----------------------------------------------------------------------------------------------------|----------------------------------------------------------------------------------------------------|
| Equipment Configuration<br>Error                                                      | -The hardware configuration<br>does not match with BIOS<br>Setup configuration data.                                                                                                    | -Run BIOS Setup and re-<br>configure the system.                                                                                                    |
| Memory Error at<br>MMMM:SSSS:OOOOh<br>(R:xxxxh, W:xxxxh)                              | -DRAM, SIMMs, or add-on<br>memory card may be<br>defective.                                                                                                    | -Replace the DRAM chips or the SIMMs.                                                                                                    |
| PS/2 Keyboard Interface<br>Error                                                      | -POST detects an error in<br>the interface between the<br>system board and the<br>keyboard. The keyboard<br>circuit module may be<br>defective.                                                                                                    | -Check the keyboard<br>interface circuit or change<br>the keyboard.                                                                                                    |
| PS/2 Keyboard Error or<br>Keyboard Not Connected                                      | -POST detects an error in<br>the keyboard or the<br>keyboard is not connected.                                                                                                    | -Connect the keyboard again or change it.                                                                                                    |
| PS/2 Pointing Device Error                                                            | -The pointing device may be<br>bad or the device is not<br>connected properly.                                                                                                    | -Connect the pointing device again or change it.                                                                                                    |
| PS/2 Pointing Device<br>Interface Error                                               | -POST detects an error in<br>the interface between the<br>system board and the<br>pointing device.                                                                                                    | -Check the pointing device<br>interface circuit or change<br>it.                                                                                                    |
| Floppy Disk Controller<br>Error                                                       | <ul> <li>This error is caused by any of the following:</li> <li>(1) The power supply cable is not connected to the floppy drive.</li> <li>(2) The floppy drive cable is not connected to the floppy drive or to the system board.</li> <li>(3) The floppy drive controller is defective.</li> </ul> | -Check the floppy drive<br>cable and the connections.<br>If the cable is good and<br>properly connected, the<br>floppy drive controller<br>could be the problem.<br>Disable the on-board<br>floppy drive controller by<br>using BIOS Setup and<br>install another add-on card<br>with the controller. |
| Floppy Drive A Error                                                                  | -Floppy A or B may be bad.                                                                                                    | -Replace the floppy drive(s).                                                                                                    |
| Floppy Drive(s) Write<br>Protected                                                    | -The floppy drive is set to<br>Write Protected in BIOS<br>Setup.                                                                                                    | -Enter BIOS Setup and restore the setting to Normal.                                                                                                    |
| IDE Primary Channel<br>Master Drive Error<br>IDE Primary Channel<br>Slave Drive Error | -The hard disk drive(s) may<br>be bad, type mismatched, or<br>not properly installed.                                                                                                    | -Check hard disk drive<br>cable(s) and power<br>cable(s) connections and<br>BIOS Setup hard disk                                                                                                    |

| Error Message                                                                             | Possible Cause                                                                                   | Corrective Action                                                                                                    |
|-------------------------------------------------------------------------------------------|--------------------------------------------------------------------------------------------------|----------------------------------------------------------------------------------------------------|
| IDE Secondary Channel<br>Master Drive Error<br>IDE Secondary Channel<br>Slave Drive Error |                                                                                                  | drive(s) configuration. If it<br>still fails, replace the hard<br>disk drive(s) or the system<br>board.                                 |
| Hard Disk Drive(s) Write<br>Protected                                                     | -Hard disk(s) is set to Write<br>Protected in BIOS Setup.                                        | -Enter BIOS Setup and restore the setting to Normal.                                                                                    |
| CPU Clock Mismatch                                                                        | -CPU type or CPU<br>internal/external frequency is<br>changed.                                   | -Enter BIOS Setup and<br>this warning message will<br>be cleared automatically.                                                         |
| Real Time Clock Error                                                                     | -The system detects a real time clock error.                                                     | -Check the RTC circuit or replace the system board.                                                                                     |
| CMOS Battery Bad                                                                          | -CMOS battery power lost.                                                                        | -Replace the on-board CMOS battery.                                                                                                    |
| CMOS Checksum Error                                                                       | -CMOS checksum is not<br>correct.                                                                | -Run Setup again and re-<br>configure the system.                                                                                       |
| I/O Parity Error                                                                          | -The system detects an I/O parity error.                                                         | -Replace the system board.                                                                                                    |
| Insert system diskette and press Enter key to reboot                                      | -The system can not find any boot device.                                                        | -Check hard disk(s)<br>configuration and reboot or<br>insert the bootable diskette<br>and press the Enter key to<br>boot up the system. |
| I/O Resource Conflict(s)                                                                  | -The system I/O resources<br>conflict with the resources<br>required by the PCI<br>device(s).    | -Try to reset resource assignments.                                                                                                    |
| Memory Resource<br>Conflict(s)                                                            | -The system memory<br>resources conflict with the<br>resources required by the<br>PCI device(s). | -Try to reset resource assignments.                                                                                                    |
| IRQ Setting Error                                                                         | -Incorrect IRQ setting for the PCI device.                                                       | -Run BIOS Setup to re-<br>configure the system.                                                                                         |
| Expansion ROM Allocation<br>Failed                                                        | -The system failed to<br>allocate I/O expansion ROM<br>for PCI device(s).                        | -Change the I/O expansion ROM address.                                                                                                  |
| Onboard Serial Port IRQ<br>Conflict(s)                                                    | -The IRQ allocated for on-<br>board serial port conflicts<br>with another device.                | -Enter BIOS Setup to<br>change the on-board serial<br>port IRQ assignment or<br>disable it.                                             |
| Onboard Parallel Port IRQ<br>Conflict(s)                                                  | -The IRQ allocated for on-<br>board parallel port conflicts<br>with another device.              | -Enter BIOS Setup to<br>change the on-board<br>parallel port IRQ<br>assignment or disable it.                                           |

| Error Message                                               | Possible Cause                                                                                            | Corrective Action                                                                                                    |
|-------------------------------------------------------------|----------------------------------------------------------------------------------------------------|----------------------------------------------------------------------------------------------------|
| Onboard Floppy Drive IRQ<br>Conflict(s)                     | -The IRQ allocated for the<br>on-board floppy drive<br>conflicts with another device.                     | -Enter BIOS Setup to<br>disable the on-board<br>floppy disk controller.                                                       |
| Onboard Pointing Device<br>IRQ Conflict(s)                  | -The IRQ allocated for the<br>on-board pointing device<br>conflicts with another device.                  | -Enter BIOS Setup to<br>disable the on-board<br>pointing device.                                                              |
| Onboard IDE Secondary<br>Channel IRQ Conflict(s)            | -The IRQ allocated for the<br>on-board IDE secondary<br>channel conflicts with<br>another device.         | -Enter BIOS Setup to<br>disable the on-board IDE<br>secondary channel.                                                        |
| Onboard ECP Parallel Port<br>DMA Conflict(s)                | -The DMA allocated for the<br>on-board parallel port<br>conflicts with another device.                    | -Enter BIOS Setup to<br>change the on-board ECP<br>parallel port DMA<br>assignment or disable it.                             |
| Onboard Floppy Drive<br>DMA Conflict(s)                     | -The DMA allocated for the<br>on-board floppy drive<br>conflicts with another device.                     | -Enter BIOS Setup to<br>disable the on-board<br>floppy disk controller.                                                       |
| Onboard Floppy Drive I/O<br>Address Conflict(s)             | -The I/O address allocated<br>for the on-board floppy drive<br>conflicts with another device.             | -Enter BIOS Setup to<br>disable the on-board<br>floppy disk controller.                                                       |
| Onboard IDE Secondary<br>Channel I/O Address<br>Conflict(s) | -The I/O address allocated<br>for the on-board IDE<br>secondary channel conflicts<br>with another device. | -Enter BIOS Setup to<br>disable the on-board IDE<br>secondary channel.                                                        |
| Onboard Serial Port I/O<br>Address Conflict(s)              | -The I/O address allocated<br>for the on-board serial port<br>conflicts with another device.              | -Enter BIOS Setup to<br>change the on-board serial<br>port I/O address or disable<br>it.                                      |
| Onboard Parallel Port I/O<br>Address Conflict(s)            | -The I/O address allocated<br>for the on-board parallel port<br>conflicts with another device.            | -Enter BIOS Setup to<br>change the on-board<br>parallel port I/O address or<br>disable it.                                    |
| Onboard Serial Port<br>Conflict(s)                          | -The on-board serial port<br>resource conflicts with the<br>add-on card serial port.                      | -Change the on-board<br>serial port I/O address in<br>BIOS Setup or change the<br>add-on card serial port I/O<br>address.     |
| Onboard Parallel Port<br>Conflict(s)                        | -The on-board parallel port<br>resource conflicts with the<br>add-on card parallel port.                  | -Change the on-board<br>parallel port I/O address in<br>BIOS Setup or change the<br>add-on card parallel port<br>I/O address. |

| Error Message                                             | Possible Cause                                                                                          | Corrective Action                                                                        |
|-----------------------------------------------------------|----------------------------------------------------------------------------------------------------|------------------------------------------------------------------------------------------|
| Onboard IDE Primary<br>Channel IRQ Conflict(s)            | -The IRQ allocated for the<br>on-board IDE primary<br>channel conflicts with<br>another device.         | -Enter BIOS Setup to<br>disable the on-board IDE<br>primary channel.                     |
| Onboard IDE Primary<br>Channel I/O Address<br>Conflict(s) | -The I/O address allocated<br>for the on-board IDE primary<br>channel conflicts with<br>another device. | -Enter BIOS Setup to<br>disable the on-board IDE<br>primary channel.                     |
| PnP ISA Card(s) Disabled                                  | -System resources are not<br>enough, BIOS disabled PnP<br>ISA card(s).                                  | -Check if the system<br>resources are enough for<br>the current system<br>configuration. |

### Troubleshooting

# **Jumper and Connector Information**

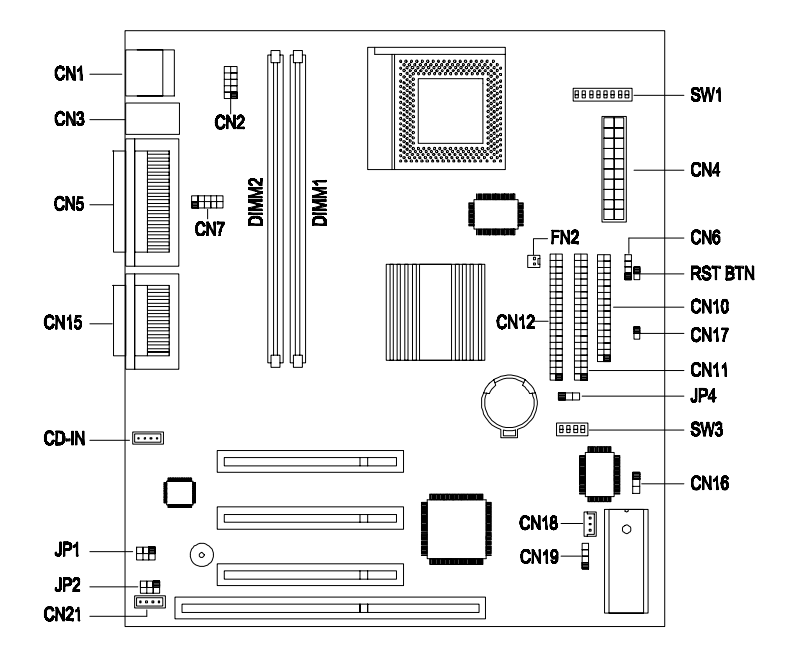

# **Jumper Settings**

The following table lists the possible jumper settings:

| Jumper   | Setting                  | Function                                            |
|----------|--------------------------|-----------------------------------------------------|
| JP1, JP2 | 1-2 & 4-5<br>2-3 & 5-6 * | Speaker Type<br>Passive Speaker<br>Active Speaker * |
| JP4      | 1-2 *<br>2-3             | Password<br>Bypass *<br>Check                       |

|       | SW1 Settings |       |          |               |       |   |        |
|-------|--------------|-------|----------|---------------|-------|---|--------|
|       |              |       | CPU Core | Clock Multip  | olier |   |        |
|       | CPU          | Туре  |          |               | BIT#  |   |        |
| M2    |              | K6    |          | B1            | B2    |   | B3     |
| 3.5   |              | 3.5 ' | ŧ        | OFF *         | OFF * |   | OFF *  |
| 2.0   |              | 4.0   |          | ON            | OFF   |   | ON     |
| 3.0   |              | 3.0   |          | OFF           | ON    |   | OFF    |
| 2.5   |              | 2.5   |          | ON            | ON    |   | OFF    |
|       |              | 4.5   |          | ON            | ON    |   | ON     |
|       |              | 2.0   |          | ON            | OFF   |   | OFF    |
|       |              | 5.0   |          | OFF           | ON    |   | ON     |
|       |              | 5.5   |          | OFF           | OFF   |   | ON     |
|       |              |       | CPU Core | e Voltage Set | ting  |   |        |
| B4    | B5           |       | B6       | B7            | B8    | ۷ | oltage |
| OFF   | ON           |       | ON       | OFF           | ON    | 3 | .3     |
| OFF   | ON           |       | OFF      | OFF           | ON    | 2 | .9     |
| OFF   | ON           |       | OFF      | OFF           | OFF   | 2 | .8     |
| OFF   | OFF          |       | OFF      | ON            | ON    | 2 | .3     |
| OFF * | OFF *        |       | OFF *    | ON *          | OFF * | 2 | .2 *   |
| ON    | ON           |       | OFF      | OFF           | OFF   | 1 | .7     |

**NOTE** \*: Default Settings

| SW3 Settings   |       |      |      |       |              |        |
|----------------|-------|------|------|-------|--------------|--------|
| IC Works W153B |       |      |      | F     | requency (MH | z)     |
| B1             | B2    | B3   | B4   | CPU   | SDRAM        | PCI    |
| OFF            | ON    | ON   | ON   | 66.6  | 66.6         | 33.3   |
| ON             | ON    | OFF  | OFF  | 66.6  | 100          | 33.3   |
| OFF            | ON    | OFF  | ON   | 83.3  | 83.3         | 33.3   |
| ON             | ON    | ON   | ON   | 90    | 90           | 30     |
| OFF            | ON    | OFF  | OFF  | 95    | 95           | 31.7   |
| OFF *          | OFF * | ON * | ON * | 100 * | 100 *        | 33.3 * |

NOTE \*: Default Settings

## **Connector List**

| Connector | Function          |
|-----------|-------------------|
| CN1       | USB Port          |
| CN2       | USB Hub           |
| CN3       | PS/2              |
| CN4       | ATX Power         |
| CN5       | I/O Port          |
| CN6       | HDD LED           |
| CN7       | COM1              |
| CN9       | Reset Button      |
| CN10      | FDD               |
| CN11      | IDE1              |
| CN12      | IDE2              |
| CN15      | Audio & Midi Port |
| CN16      | Power LED         |
| CN17      | Power Button      |
| CN18      | Wake-Up on LAN    |
| CN19      | Modem Ring-in     |
| CN20      | CD-IN             |
| CN21      | Fax-Voice Modem   |
| FN2       | 2 Pin Fan         |

# FRU (Field Replaceable Unit) List

This chapter gives you the FRU (Field Replaceable Unit) listing in global configurations of Aspire 3300. Refer to this chapter whenever ordering for parts to repair or for RMA (Return Merchandise Authorization).

- **IMPORTANT**Please note WHEN ORDERING FRU PARTS, that you should check the most up-to-date information available on your regional web or channel. For whatever reasons a part number change is made, it will not be noted in the printed Service Guide. For ACER-AUTHORIZED SERVICE PROVIDERS, your Acer office may have a DIFFERENT part number code to those given in the FRU list of this printed Service Guide. You MUST use the local FRU list provided by your regional Acer office to order FRU parts for repair and service of customer machines.
- **NOTE** To scrap or to return the defective parts, you should follow the local government ordinance or regulations on how best to dispose it, or follow the rules set by your regional Acer office on how to return it.

| Picture                                                                                                    | Part Name                    | Description                           | Part No.     |
|----------------------------------------------------------------------------------------------------|------------------------------|---------------------------------------|--------------|
| CPUs                                                                                                    |                              |                                       |              |
| AMDA                                                                                                    | K6-2XT 350MHZ<br>100FSB AMD  | IC CPU AMD-K6-<br>2XT/350M PGA 70D    | 01.A00K6.Z0B |
| AMD - K 6 <sup>114</sup> - 2<br>ADD - K 6 <sup>114</sup> - 2<br>A 92 COR(7.3 X) V/0<br>A 92 COR(7.3 X) V/0<br>A 92 COR(7. | K6-2XT 366MHZ<br>66FSB AMD   | IC CPU AMD-K6-<br>2XT/380M PGA 70D    | 01.A00K6.36A |
| * 260300- N                                                                                                    | K6-2XT 380MHZ<br>95FSB AMD   | IC CPU AMD-K6-<br>2XT/380M PGA 70D    | 01.A00K6.380 |
|                                                                                                    | K6-2XT 400MHZ<br>100FSB AMD  | IC CPU AMD-K6-<br>2XT/400M PGA 60D    | 01.A00K6.400 |
|                                                                                                    | K6-2XT 400MHZ<br>100FSB AMD  | IC CPU AMD-K6-<br>2XT/400 65D PGA     | 01.A00K6.40A |
|                                                                                                    | K6-2XT 450MHZ<br>100FSB AMD  | IC CPU AMD-K6-<br>2XT/450M PGA 65D    | 01.A00K6.450 |
| MEMORY                                                                                                    |                              |                                       |              |
|                                                                                                    | 32MB DIMM PC-<br>100 Simens  | SDIMM 32M<br>HYS64V4200GU-8<br>PC100  | 72.64420.00N |
|                                                                                                    | 64MB DIMM PC-<br>100 Simens  | SDIMM 64M<br>HYS64V8200GU-8<br>PC100  | 72.64820.A0N |
|                                                                                                    | 128MB DIMM PC-<br>100 Simens | SDIMM 128M<br>HYS64V1620GU-8<br>(SIM) | 72.64162.00N |
|                                                                                                    | 32MB DIMM PC-<br>100 NEC     | SDIMM 32M<br>243469(NEC)              | 72.24346.00N |
|                                                                                                    | 64MB DIMM PC-<br>100 NEC     | SDIMM 64M<br>243539(NEC)              | 72.24355.00N |
|                                                                                                    | 128MB DIMM PC-<br>100 NEC    | SDIMM 128M<br>243639(NEC)             | 72.24363.00N |
|                                                                                                    | 32MB DIMM PC-<br>100 Micro   | SDIMM 32M<br>MT4LSDT464AG-<br>10CB2   | 72.04464.C0N |
|                                                                                                    | 64MB DIMM PC-<br>100 Micro   | SDIMM 64M<br>MT8LSDT864AG-<br>10CB4   | 72.08864.E0N |
|                                                                                                    | 128MB DIMM PC-<br>100 Micro  | SDIMM 128M<br>MT16LSDT164AG-<br>10CB4 | 72.16164.00N |
| MONITORS                                                                                                    |                              |                                       |              |
|                                                                                                    | 15" monitor<br>55s131 API    | 55s-131                               | 91.71602.402 |
|                                                                                                    | 15" monitor<br>55s619 API    | 55s-419                               | 91.71602.404 |

| Picture         | Part Name                         | Description                      | Part No.     |
|-----------------|-----------------------------------|----------------------------------|--------------|
|                 | 15" monitor<br>55s519 API         | 55s-619                          | 91.71602.405 |
|                 | 15" monitor<br>55s151 API         | 55s-519                          | 91.71602.406 |
|                 | 15" monitor<br>55s151 API         | 55s-151                          | 91.71602.403 |
|                 | 17" monitor<br>77s431 API         | 77s-431                          | 91.70603.103 |
|                 | 17" monitor<br>77s430 API         | 77s-430                          | 91.70602.102 |
|                 | 17" monitor<br>77s630 API         | 77s-630                          | 91.70602.106 |
|                 | 17" monitor<br>77s530 API         | 77s-530                          | 91.70602.105 |
|                 | 17" monitor<br>77s451 API         | 77s-451                          | 91.70602.104 |
| STORAGE DEVICES |                                   |                                  |              |
| ji ji           | 3.5" FDD 3 mode<br>Panasonic      | FDD 1.44M 3.5<br>JU256A446P D065 | 56.01057.251 |
| 1810            | 3.5" 4.2G HDD<br>Keystone Seagate | HDD 4.3G<br>MAXTOR/90432D2       | 56.02831.181 |
|                 | 3.5" 8.3G HDD<br>Keystone Seagate |                                  | 56.02A32.021 |
|                 | 3.5" 4.4G HDD<br>Quasar Maxtor    | HDD 4.3G<br>MAXTOR/90432D2       | 56.02837.051 |
|                 | 3.5" 6.4G HDD<br>Quasar Maxtor    | HDD 6.4G<br>MAXTOR/90648D3       | 56.02A03.021 |
|                 | 3.5" 8.4G HDD<br>Quasar Maxtor    | HDD 8.4G<br>MAXTOR/90845D4       | 56.02A33.021 |
|                 | 3.5" 10.8G HDD<br>Quasar Maxtor   | HDD 10.8G<br>MAXTOR/91080D5      | 56.02A72.011 |
|                 | 3.5" 4.3G HDD<br>Corona Quantum   | HDD 4.3G<br>QUANTUM/CR4.3AT      | 56.02833.291 |
|                 | 3.5" 8.4G HDD<br>Corona Quantum   | HDD 8640MB<br>QUANTUM/CR8.4AT    | 56.02A31.041 |
|                 | 40X CD-ROM API                    | CD DRV<br>API/91.28D37.001 40X   | 56.10212.001 |
|                 | 40X CD-ROM<br>Acer open           | CD-940E/AKUAG4A<br>AA            | 91.24D37.007 |

| Picture      | Part Name                                    | Description                        | Part No.     |
|--------------|----------------------------------------------|------------------------------------|--------------|
|              | 6X DVD-ROM<br>Hitachi                        | DVD 6/24X<br>HIT/GD2500BX          | 56.22000.011 |
| CABLES       |                                              | ·                                  | ·            |
|              | Cable pack                                   | SWITCH/LED CABLE<br>PACK FOR H61   | 6M.92202.001 |
|              | FDD cable                                    | C.A 34P 2C 450MM<br>FDD H61        | 50.92205.021 |
| РСВ          |                                              |                                    |              |
|              | V75M Mainboard                               | V75M MAINBOARD<br>SIS530/5595 UMA  | 55.37C01.D02 |
| 1 Brant      | USB daughter<br>board                        | V66M USB<br>DAUGHTER CARD          | 55.38A02.001 |
| MODEM        |                                              | 1                                  | I            |
|              | 56K PCI 2.1<br>Modem Rockwell<br>Acer Netxus |                                    | 54.09281.011 |
|              | 56K PCI 2.1<br>Modem Rockwell<br>Acer Netxus | MODEM V.EMEA<br>NET/RA56(AMIRE99)  | 54.09281.001 |
|              | 56K PCI 2.1<br>Modem Rockwell<br>CIS         | MODEM 56K CIS/WS-<br>5614PM3       | 54.09014.001 |
|              | 56K PCI 2.1<br>Modem Rockwell<br>CIS         | MODEM 56K CIS/WS-<br>5614PM3G      | 54.09241.011 |
| POWER SUPPLY |                                              |                                    |              |
|              | 145W power<br>supply Tiger                   | SPS 145W TG-1458-C<br>REV.A H61    | 56.04145.901 |
|              | 145W power<br>supply Hi-power                | SPS 145W M1CR0-<br>ATX SIX145M3V.A | 56.04145.4S1 |

| Picture          | Part Name             | Description                       | Part No.     |  |  |  |
|------------------|-----------------------|-----------------------------------|--------------|--|--|--|
| HOUSING          |                       |                                   |              |  |  |  |
|                  | H61 Housing           | ASSY HSG (L2) ASP<br>D065 H61     | 60.92209.101 |  |  |  |
| MECHANICAL PARTS | S                     |                                   |              |  |  |  |
|                  | Case Lower            | ASSY LOWER CASE<br>H61            | 60.92210.001 |  |  |  |
|                  | Case Upper D065       | CASE UP ASP SECC<br>D065 H61      | 30.92204.111 |  |  |  |
| 0.0              | HDD EMI cover         | CVR EMI EMPTY 5.25"<br>(TOOL) H61 | 34.92203.001 |  |  |  |
|                  | CD-ROM EMI<br>bracket | CVR HDD EMI<br>(TOOLING) SUS H61  | 34.92201.001 |  |  |  |
| #\ <b>```</b>    | Front Panel D065      | ASSY F BZL ASP<br>(D065) H61      | 60.92211.032 |  |  |  |
|                  | Front Panel D065      | ASSY F BZL ASP<br>(D065) H61      | 60.92211.034 |  |  |  |
| i.               | Front Panel D065      | ASSY F BZL ASP<br>(D065) H61      | 60.92211.033 |  |  |  |

| Picture                                 | Part Name                  | Description                        | Part No.     |
|-----------------------------------------|----------------------------|------------------------------------|--------------|
|                                         | CD-ROM empty<br>cover D065 | CVR EMPTY 525 CHA<br>HIPS D065 H61 | 42.92221.011 |
|                                         | FDD empty cover<br>D065    | CVR EMPTY 35 CHA<br>HIPS D065 H61  | 42.92222.011 |
| ¥<br>anpire                             | Main door D065             | DOOR MAIN ASP ABS<br>D065 H61      | 42.92217.022 |
|                                         | Main door D065             | DOOR MAIN ASP ABS<br>D065 H61      | 42.92217.024 |
| ~~~~~~~~~~~~~~~~~~~~~~~~~~~~~~~~~~~~~~~ | CD door D065               | DOOR CD ASP ABS<br>D065 H61        | 42.92218.022 |
|                                         | Top cover D065             | CVR UPPER ASP ABS<br>D065 H61      | 42.92214.022 |
|                                         | Drive bracket              | ASSY HDD HOLDER<br>H61             | 60.92208.001 |
| SCREW                                   |                            |                                    |              |
|                                         | Screw                      | SCRW PAN W/FLT<br>SPG M3*6L NI     | 86.1H524.6R0 |
|                                         | Screw                      | SCRW MACH PAN<br>W/SPG#6-32*5/16   | 86.1B526.7R9 |

| Picture             | Part Name                   | Description                       | Part No.     |
|---------------------|-----------------------------|-----------------------------------|--------------|
| MISCELLANEOUS PARTS |                             |                                   |              |
|                     | Foot stand                  | FOOT RUBBER PU<br>H61             | 42.92223.001 |
| 11 2                | Power switch knob<br>D065   | KNOB PWR ASP ABS<br>D065 H61      | 42.92215.022 |
|                     | Power switch knob<br>GEN    | KNOB PWR GEN HIPS<br>002 H61      | 42.92225.011 |
|                     | Power switch knob<br>CHA    | KNOB PWR CHA HIPS<br>002 H61      | 42.92219.011 |
|                     | Power switch knob<br>spring | SPRING POWER<br>KNOB SUS IDCMT/FU | 34.02708.001 |
|                     | CD door spring              | DOOR CD SPRING<br>ASP H61         | 34.92204.001 |
| R.                  | Key lock                    | KEY LOCK SUS430<br>IDK            | 34.00115.001 |
|                     | Bracket port spring         | SPRING PBSPS TO.15<br>IDEMT       | 34.90203.002 |
|                     | LED cable catch             | HOLDER WIRI<br>NYLON66 IDC-DT     | 42.02801.011 |

| Picture         | Part Name                      | Description                       | Part No.         |
|-----------------|--------------------------------|-----------------------------------|------------------|
|                 | Bracket port                   | BRKT PORT SECC<br>1116SX(CD)      | 33.11206.002     |
| ACCESSORIES     |                                |                                   | •                |
|                 | USB keyboard us<br>API         | KB PS2 (US) API ALL               | 91.22H07.081     |
|                 | USB 2 button<br>mouse Primax   | MOUSE PRIMAX 2<br>BUTTON D065     | 90.00026.922     |
|                 | USB 2 button<br>mouse Logitech | MOUSE USB UB42<br>BUTTON LOGITEC  | 90.00426.001     |
|                 | USB wheel mouse<br>Primax      | MOUSE USB 3D<br>PRIMAX/MOSXUB     | 90.00026.074     |
|                 | USB wheel mouse<br>Logitech    | MOUSE USB UB48<br>LOG/952458-0000 | 90.00026.075     |
|                 | USB power<br>speaker A.L       | ACS60                             | 91.35912.001     |
|                 | USB power<br>speaker Midiland  | A-1                               | 91.38A12.003     |
| MAINBOARD COMPO | ONENTS                         |                                   | •                |
|                 | BIOS                           | IC FEROM W29C020-<br>90 256       | 02.29020.210     |
|                 | RTC battery                    | BATTERY LI 3V<br>CR2032 2         | 23.20023.001     |
|                 | PCI Audio chip                 | IC AUDIO AMP<br>TDA7268 DI        | 71.0SOLO.A0<br>G |
|                 | Super I/O chip                 | IC SUPER I/O SIS6801<br>V         | 71.06801.A0E     |
|                 | PCI to ISA controller          | IC I/O SIS5595 V.B2<br>PQF        | 71.05595.00E     |
|                 | SRAM                           | IC SRAM T35L6464A-<br>5Q 64       | 72.06464.A05     |
|                 | SRAM                           | IC SRAM SB61L256A-<br>8 32        | 72.61256.J0B     |

| Picture | Part Name                      | Description                | Part No.     |
|---------|--------------------------------|----------------------------|--------------|
|         | Voltage resistor               | IC V.R NJM78M05DLA<br>TO-2 | 74.07805.03M |
|         | Graph and<br>memory controller | GRAPH&MEM CTRL<br>SIS53    | 71.00530.00U |
|         | Clock generator                | IC CLK GEN W153B<br>SSOP 4 | 71.00153.001 |

# **Model Number and Configurations**

This appendix provides the BASIC model number and the configuration to Aspire 3300 decided for Acer's "global" product offering. Contact your regional offices or the responsible personnel/channel to provide you with further extension model numbers and configurations

- Brand name: ACER
- Product Name: Aspire
- Description: 64 Bit Computer System
- □ Model Number: Aspire 3300 Series.

# **Test Compatible Components List**

Aspire 3300 compatibility is tested and verified by Acer's internal testing department. All of its system functions are tested under Windows<sup>®</sup>95 (4.00.950C), Windows<sup>®</sup>98 and Windows<sup>®</sup>NT 4.0 environments. In addition to these tests, the network communication functions are also tested under Novell<sup>®</sup>Netware<sup>®</sup>3.12 and Novell<sup>®</sup>Netware<sup>®</sup>4.11 environments and the Year 2000 support capability has been verified, too.

IMPORTANTRefer to the following lists for components, adapter cards, and peripherals which have passed these tests. Regarding configuration, combination and test procedures, please refer to the "V66MA Compatibility Test Report" released by the Acer Desktop System Testing Department.

| Item     | Specifications                                                                         |
|----------|----------------------------------------------------------------------------------------|
| Cache    | 512 K                                                                                  |
| CD-ROM   | Hitachi GD-2500<br>Aopen CD-940E/AKU<br>API 640A                                       |
| CPU      | AMD K6-2 400<br>AMD K6-2 380<br>Cyrix MII PR350                                        |
| DVD-ROM  | Hitachi GD-2500                                                                        |
| FDD      | Mitsumi D353M3<br>Panasonic JU-256A                                                    |
| HDD      | Seagate ST34310A<br>Quantum CR 4.3 AT<br>Maxtor 90845D4                                |
| Keyboard | API USB Keyboard<br>API PS/2 6511-P                                                    |
| Memory   | 32 MB<br>64 MB<br>128 MB                                                               |
| Monitor  | Aspire 17s 17"<br>AcerView 77c 17"<br>Aspire 15s 15"                                   |
| Mouse    | Primax MUSXT USB Mouse<br>Logitech M-S42 PS/2 Mouse<br>Logitech M-UB48 Wheel USB Mouse |

## MS DOS®V6.22 Environment Test

## Microsoft<sup>®</sup>Windows<sup>®</sup>98 (En/Jp) Environment Test

| Item                | Specifications                                                                                                    |
|---------------------|----------------------------------------------------------------------------------------------------|
| Aftermarket Devices | Primax RAPTOR 3D USB Gamestick<br>ALTEC LANSING Subwoofer ACS-62<br>Acer USB Digital Camera Model: DVC-V2<br>API USB Scanner Model: 310U<br>Iomega Zip Plus 100MB Driver (Parallel)<br>Mitsubishi MF357G LS-120 (IDE)                                                            |
| Cache               | 512 K                                                                                                    |
| CD-ROM              | AOpen CD-940E/AKU<br>API 640A-147                                                                                                    |
| CPU                 | AMD K6-3 400<br>AMD K6-2 450<br>AMD K6-2 400<br>AMD K6-2 380<br>AMD K6-2 366<br>AMD K6-2 350<br>Cyrix MII PR350<br>Cyrix MII PR300                                                                                                    |
| Display             | ATI 3D Rage Pro PCI<br>Diamond Stealth II S220                                                                                                    |
| DVD-ROM             | Hitachi GD-2500                                                                                                    |
| Fax/Modem           | Acer Netxus 56K Rockwell HCF PCI<br>AMI-RA03P<br>Acer Netxus 56K Rockwell HCF PCI<br>AMI-PA07P<br>Acer Netxus 56K Rockwell HCF PCI EMEA<br>AMI-RE99P<br>CIS 56K Rockwell HCF PCI<br>WS-5614PM3<br>CIS 56K Rockwell HCF PCI EMEA<br>WS-5614PM3G<br>Etech 56K Data/Fax/Voice Modem |
| FDD                 | Mitsumi D353M3<br>Panasonic JU-256A                                                                                                    |
| HDD                 | Seagate ST310230A<br>Seagate ST34310A<br>Seagate ST34311A (U4)<br>Seagate ST38421A<br>Seagate ST38421A (U4)<br>Seagate ST36422A<br>Quantum CR4.3 AT<br>Quantum CR8.4 AT<br>Quantum EX10.2 AT<br>Maxtor 90432D2<br>Maxtor 90648D3<br>Maxtor 90845D4                               |

| Item             | Specifications                                                                                                    |
|------------------|----------------------------------------------------------------------------------------------------|
|                  | Maxtor 91080D5                                                                                                    |
| Joystick/GamePad | Microsoft USB SideWinder Precision Pro<br>Microsoft SideWinder Force Feedback Pro<br>Microsoft SideWinder Precision pro<br>Microsoft SideWinder Game Pad<br>Primax RAPTOR 3D USB Gamestick                                                                                                    |
| Keyboard         | API USB Keyboard<br>API PS/2 6511-P                                                                                                    |
| LAN              | Intel 82558 Ether Express 100B<br>3COM 3C905-TX<br>3COM 3C339<br>Acer NIC-918<br>Acer NIC-558<br>Netxus ALN-310<br>IBM PCI Token-Ring Card<br>D-Link DFE 500TX                                                                                                    |
| Memory           | 32 MB<br>64 MB<br>96 MB<br>128 MB<br>256 MB                                                                                                    |
| Monitor          | Aspire 17s 17"<br>AcerView 77c 17"<br>Aspire 15s 15"                                                                                                    |
| Mouse            | Primax MUSXT USB Mouse<br>Primax MUSXT Wheel USB Mouse<br>Logitech M-S48 Wheel PS/2 Mouse<br>Logitech M-UD42 USB Mouse<br>Logitech M-UB48 Wheel USB Mouse                                                                                                    |
| Multi-Media      | Diamond Monster Sound M80 PCI Card<br>Creative (Sound Blaster) PCI 64<br>Creative (Sound Blaster) AWE 64                                                                                                    |
| USB Devices      | API USB Keyboard<br>Microsoft USB Natural Keyboard<br>Intel USB Digital Camera Model: YC-76<br>Acer USB Digital Camera Model: DVC-V2<br>API USB Scanner Model: 310U<br>Primax USB Scanner Model: G2-300/USB<br>HP DeskJet 895 Cxi Color (USB)<br>Microsoft USB SideWinder Precision Pro<br>Primax RAPTOR 3D USB Gamestick<br>Microsoft USB Mouse<br>Primax USB Mouse 2 Button<br>Logitech USB Wheel Mouse<br>Logitech USB wheel Mouse |

## Microsoft<sup>®</sup>Windows<sup>®</sup>NT 4.0 Workstation Environment Test

| Item        | Specifications                                                                                         |
|-------------|----------------------------------------------------------------------------------------------------|
| Cache       | 512 K                                                                                                  |
| CD-ROM      | AOpen CD-940E/AKU<br>API 640A-147                                                                      |
| CPU         | AMD K6-2 450<br>Cyrix MII PR350                                                                        |
| Display     | Onboard SiS 530                                                                                        |
| Fax/Modem   | Acer Netxus 56K Rockwell HCF PCI<br>AMI-RA03P<br>CIS 56K Rockwell HCF PCI<br>WS-5614PM3                |
| FDD         | Mitsumi D353M3<br>Panasonic JU-256A                                                                    |
| HDD         | Maxtor 90845D4<br>Quantum EX6.4 AT<br>Seagate ST38420A<br>Maxtor 90648D3                               |
| Keyboard    | API PS/2 6511-P                                                                                        |
| LAN         | Intel 82558 Ether Express 100B<br>Acer NIC-918<br>Acer NIC-558<br>Netxus ALN-310<br>IBM PCI Token-Ring |
| Memory      | 128 MB<br>256 MB                                                                                       |
| Monitor     | Aspire 15s 15"<br>Aspire 17s 17"                                                                       |
| Mouse       | Logitech PS/2 M-S42<br>Microsoft Serial Mouse                                                          |
| Multi-Media | On board ESS Solo-1                                                                                    |

# Microsoft<sup>®</sup>Windows<sup>®</sup>2000 Professional Beta 3 Build 2000 Environment Test

| ltem        | Specifications                                                                          |
|-------------|-----------------------------------------------------------------------------------------|
| Cache       | 512 K                                                                                   |
| CD-ROM      | AOpen CD-940E/AKU<br>API 640A-147                                                       |
| CPU         | AMD K6-2 400<br>Cyrix MII PR300                                                         |
| Display     | Onboard SiS 530                                                                         |
| Fax/Modem   | Acer Netxus 56K Rockwell HCF PCI<br>AMI-RA03P<br>CIS 56K Rockwell HCF PCI<br>WS-5614PM3 |
| FDD         | Mitsumi D353M3<br>Panasonic JU-256A                                                     |
| HDD         | Maxtor 90845D4<br>Quantum CR8.4 AT<br>Seagate ST34310A<br>Maxtor 90432D2                |
| Keyboard    | API PS/2 6511-P                                                                         |
| Memory      | 128 MB<br>256 MB                                                                        |
| Monitor     | Aspire 15s 15"<br>Aspire 17s 17"                                                        |
| Mouse       | Logitech PS/2 M-S42<br>Microsoft Serial Mouse                                           |
| Multi-Media | On board ESS Solo-1                                                                     |

# Microsoft<sup>®</sup>Windows<sup>®</sup>95 Environment Test

| Item     | Specifications                                                                                                    |
|----------|----------------------------------------------------------------------------------------------------|
| Cache    | 512 K                                                                                                    |
| CD-ROM   | AOpen CD-940E/AKU<br>API 640A-147                                                                                  |
| CPU      | AMD K6-2 380<br>AMD K6-2 450<br>Cyrix MII PR350                                                                    |
| FDD      | Mitsumi D353M3<br>Panasonic JU-256A                                                                                |
| HDD      | Quantum CR4.3 AT<br>Quantum CR8.4 AT<br>Quantum EX6.4 AT<br>Seagate ST34310A<br>Seagate ST38420A<br>Maxtor 90845D4 |
| Keyboard | API PS/2 6511-P                                                                                                    |
| Memory   | 32 MB<br>64 MB<br>128 MB                                                                                           |
| Monitor  | Aspire 15s 15"<br>Aspire 17s 17"<br>AcerView 77c 17"                                                               |
| Mouse    | Logitech PS/2 M-S42<br>Logitech M-S48 Wheel PS/2 Mouse<br>Microsoft Serial Mouse                                   |

# IBM<sup>®</sup>OS/2 Warp 4.0 Environment Test

| Items    | Specifications                                                             |
|----------|----------------------------------------------------------------------------|
| Cache    | 512 K                                                                      |
| CD-ROM   | AOpen CD-940E/AKU<br>API 640A-147                                          |
| CPU      | AMD K6-2 400<br>AMD K6-2 366<br>Cyrix MII PR300                            |
| FDD      | Mitsumi D353M3<br>Panasonic JU-256A                                        |
| HDD      | Maxtor 90845D4<br>Seagate ST34310A<br>Quantum CR 8.4AT                     |
| Keyboard | API PS/2 6511-P                                                            |
| Memory   | 32 MB<br>64 MB<br>128 MB                                                   |
| Monitor  | Aspire 15s 15"<br>Aspire 17s 17"<br>AcerView 77c 17"                       |
| Mouse    | Microsoft Serial Mouse<br>Logitech PS/2 M-S42<br>Logitech PS/2 Wheel M-S48 |

## Novell<sup>®</sup>Netware<sup>®</sup>3.12 & 4.11 & 5.0 Environment Test

| Items        | Specifications                                                                                                    |
|--------------|----------------------------------------------------------------------------------------------------|
| Cache        | 512 K                                                                                                    |
| CPU          | AMD K6-2 450<br>AMD K6-2 350<br>Cyrix MII PR350                                                                                                    |
| FDD          | Mitsumi D353M3                                                                                                    |
|              | Panasonic JU-256A                                                                                                    |
| HDD          | Seagate ST310230A<br>Seagate ST34310A<br>Seagate ST38420A<br>Seagate ST36422A<br>Quantum CR4.3 AT<br>Quantum CR8.4 AT<br>Quantum EX6.4 AT<br>Quantum EX10 AT<br>Maxtor 90648D3<br>Maxtor 90845D4<br>Maxtor 91080D5 |
| SCSI-HDD     | IBM DCAS-32160<br>Seagate ST19171W                                                                                                    |
| Keyboard     | API PS/2 6511-P                                                                                                    |
| LAN          | 3COM 3C339<br>3COM 3C905-TX<br>Acer NIC-558<br>Acer NIC-918<br>ALN-310<br>IBM Turbo 16/4<br>Intel PILA 8460                                                                                                    |
| Memory       | 64 MB<br>128 MB<br>256 MB                                                                                                    |
| SCSI Adapter | AHA-1542CP<br>AHA-3940UW                                                                                                    |

## **SCO UNIX Environment Test**

| Items        | Specifications                                                                                                   |
|--------------|----------------------------------------------------------------------------------------------------|
| Cache        | 512 K                                                                                                    |
| CD-ROM       | AOpen CD-940E/AKU<br>API 640A-147                                                                                |
| CPU          | AMD K6-2 380<br>AMD K6-2 400<br>Cyrix MII PR300                                                                  |
| FDD          | Mitsumi D353M3<br>Panasonic JU-256A                                                                              |
| HDD          | Seagate ST34310A<br>Seagate ST38420A<br>Quantum CR4.3 AT<br>Quantum CR8.4 AT<br>Maxtor 90648D3<br>Maxtor 90845D4 |
| SCSI HDD     | Quantum HN2275S<br>Seagate ST19101W                                                                              |
| Keyboard     | API PS/2 6511-P                                                                                                  |
| LAN          | Acer NIC-918<br>Acer NIC-558<br>Intel EtherExpress PRO/100B                                                      |
| Memory       | 32 MB<br>64 MB<br>128 MB                                                                                         |
| Monitor      | Aspire 15s 15"<br>Aspire 17s 17"<br>AcerView 77c 17"                                                             |
| Mouse        | Microsoft Serial Mouse<br>Logitech PS/2 M-S42<br>Logitech M-S34                                                  |
| SCSI Adapter | AHA-1542CP<br>AHA-3940UW                                                                                         |

# **Online Support Information**

This appendix describes online technical support services available to help you repair your Acer Systems.

If you are a distributor, dealer, ASP or TPM, please refer your technical queries to your local Acer branch office. Acer Branch Offices, Regional Offices and Regional Group may access our website. However some information sources will require a user I.D. and password. These can be obtained directly from Acer CSD Taiwan.

Acer's Website offers you convenient and valuable support resources whenever you need them.

You can the information on all of Acer's Notebook, Desktop and Server models including;

- Service guides for all models
- User's manuals
- Training materials
- BIOS updates
- Software utilities

Also contained on this website is

- Detailed information on Acer's International Traveler's Warranty (ITW)
- □ An overview of all the support services we offer, accompanied by a list of telephone, fax and email contacts for all your technical queries.

Here is the Acer headquarters' Customer Service Division Internet address for your support information:

#### http://csd.acer.com.tw

If you have any suggestions or comments, please do not hesitate to communicate these to <u>TerryMasi@acer.com.tw</u>, or fax to (886) 2 86911799.

Index

## Α

ACPI, 36 Advanced Options, 44 Advanced PIO Mode, 31 AGP, 47 API, 1 Audio Interface, 11

#### В

BIOS, 7 BIOS Hotkey List, 6 BIOS updates, 96 Boot Options, 37

## С

Cache, 10 CMOS, 21 control palette register, 47 Copyright, II

#### D

Date and Time, 39 DIMM Combinations, 9 Disk Drive Control, 43 Disk Drives, 28 Floppy Drives, 29 IDE Drives, 29 LS-120 drive, 29 DMA Transfer Mode, 32 DPMS, 19 DRQ Assignment Map, 18

### Ε

ECP, 34 Entering Setup, 22 Environmental Requirements, 20 Exiting Setup, 50 External Cache, 25

### F

Fast Boot, 38 FDD Interface, 12 Front Panel, 3 FRU, 75 Preface, IV

#### G

GPIO, 16 Graphics Aperture Size, 47

### I

I/O Address Map, 15
I/O ports, 65
IBM<sup>®</sup>OS/2 Warp 4.0 Environment Test, 93
IDE Interface, 11
Internal Cache, 25
IRQ Assignment Map, 17
ITW, 96

## J

Jumper and Connector Information, 71 Connector List, 74 Jumper Settings, 72

#### Μ

Machine Disassembly, 52 3.5-inch Drive, 54 5.25-inch Drive, 58 CD-ROM Drive, 56 CPU Heatsink and CPU Board, 61 Daughterboard, 63 DIMM, 60 Expansion Board, 54 Rare Panel Cover, 52 System Board, 59 Major Chips, 18 Memory Address Map, 13 Model Number and Configurations, 85 MS DOS<sup>®</sup>V6.22 Environment Test, 87 MS<sup>®</sup>Windows<sup>®</sup>2000 Professional Beta 3 Build 2000 Environment Test, 91 MS<sup>®</sup>Windows<sup>®</sup>95 Environment Test, 92 MS<sup>®</sup>Windows<sup>®</sup>98 (En/Jp) Environment Test, 88 MS<sup>®</sup>Windows<sup>®</sup>NT 4.0 Workstation Environment Test, 90

## Ν

Netware<sup>®</sup>3.12 & 4.11 & 5.0 Environment Test, 94

## 0

Onboard Peripherals, 32 Online Support, 96

#### Ρ

Parallel Port, 12 Password, 40 Bypassing, 42 Changing or Removing, 42 Setting, 40 PCI, 14 IDSEL Assignment, 14 IRQ, 14 Plug-and-Play, 1 PnP/PCI Options, 46 POST, 65 Power Management, 19, 35 Power Saving Mode Phenomenon List, 19 Sleep, 36 Standby, 35 Power-on Password, 43 preface, IV Processor, 6 Product Information, 27

#### R

Rear Panel, 4 RMA, 75

### S

SCO UNIX Environment Test, 95 Serial Port, 13 Service guide, 96 Silent Boot, 38 SMM, 1 Software utilities, 96 System Board Layout, 5 System Information, 24 System Memory, 8 System Security, 40

## Т

Test Compatible Components List, 87 Training material, 96 Troubleshooting, 65

## U

User's manual, 96

### V

VGA Palette Snoop, 47 Video, 10 Video Interface, 10